## **Musculoskeletal Management- PT/OT**

Provider Orientation Session for Banner Health Network

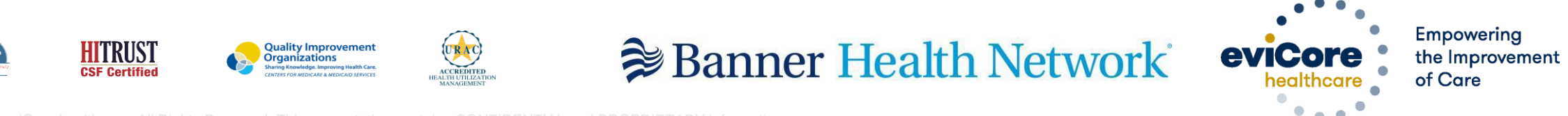

©2019 eviCore healthcare. All Rights Reserved. This presentation contains CONFIDENTIAL and PROPRIETARY information.

# **Program Overview**

©eviCore healthcare. All Rights Reserved. This presentation contains CONFIDENTIAL and PROPRIETARY information.

## **Applicable Memberships**

Prior Authorization is required for Banner Health members who are enrolled in the following lines of business:

#### **Medicare Plans**

- AARP Medicare Complete (UHC)
- Banner Medicare Advantage Prime HMO
- Banner Medicare Advantage Dual HMO (D-SNP)
- Banner Medicare Advantage Plus PPO effective April 1, 2022

#### **Medicaid Plans**

- Banner University Family Care/AHCCCS Complete Care effective April 1, 2022
- Banner University Family Care/ALTCS effective April 1, 2022

Note: When requesting pre-service authorization for these members, please select Banner Health from the health plan dropdown list.

## **Banner Health Prior Authorization Services**

eviCore currently accepts prior authorization requests for Medicare members. Effective April 1, 2022 prior authorization will be required for Medicaid membership

Prior authorization applies to the following services:

- Outpatient
- Diagnostic
- Elective / Non-emergent

Prior authorization does **NOT** apply to services performed in:

- Emergency Rooms
- Observation Services
- Inpatient Stays

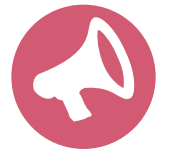

It is the responsibility of the ordering provider to request prior authorization approval for services.

## **Specific Therapy**

## Pre-Service Authorization Required:

- Physical Therapy
- Occupational Therapy

To find a list of CPT (Current Procedural Terminology) codes that require pre-service authorization through eviCore, please visit:

https://www.evicore.com/healthplan/bannerhealth

## **Submitting Requests**

©eviCore healthcare. All Rights Reserved. This presentation contains CONFIDENTIAL and PROPRIETARY information.

## **Utilization Management – the Prior Authorization Process**

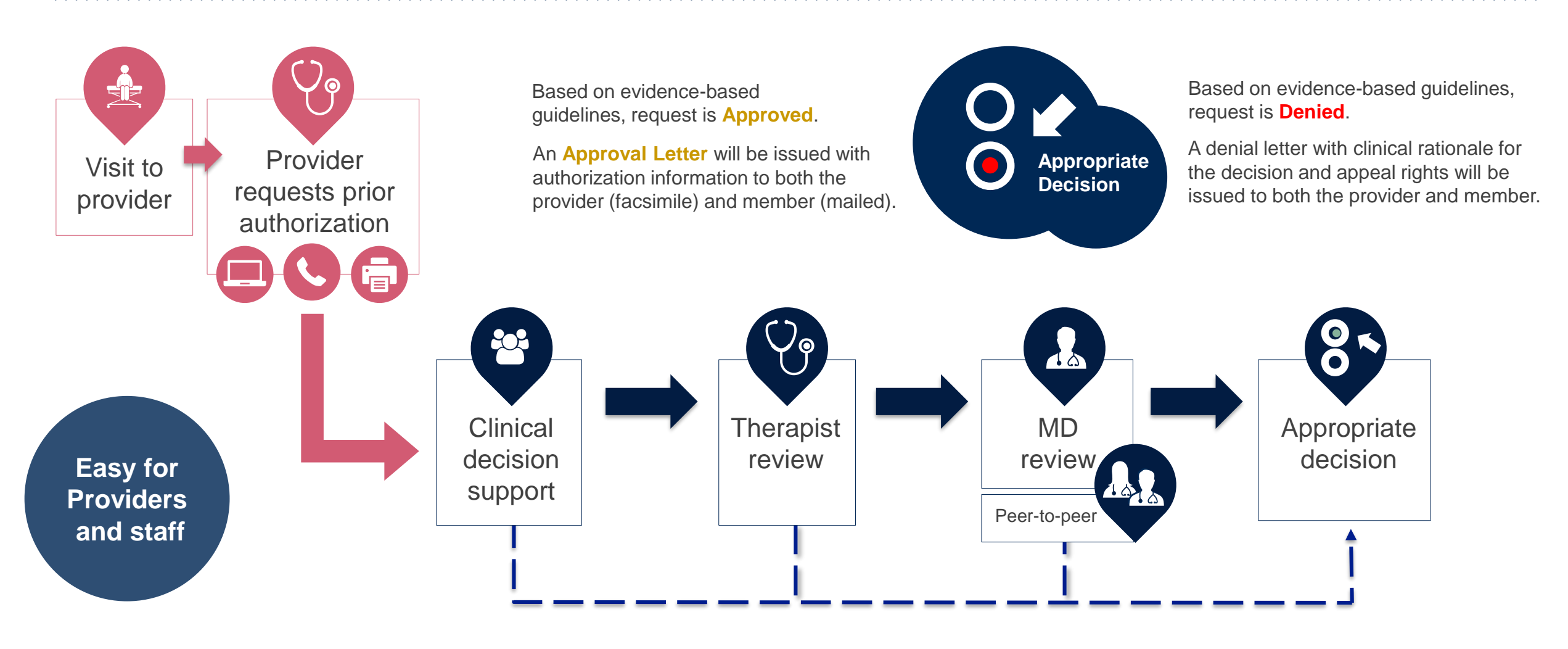

©eviCore healthcare. All Rights Reserved. This presentation contains CONFIDENTIAL and PROPRIETARY information.

## **Methods to Submit Prior Authorization Requests**

## eviCore Provider Portal www.eviCore.com (preferred)

- Saves time: Quicker process than phone authorization requests
- Available 24/7: You can access the portal any time and any day
- Save your progress: If you need to step away, you can save your progress and resume later
- Upload additional clinical information: No need to fax in supporting clinical documentation, it can be uploaded on the portal to support a new request or when additional information is requested
- View and print determination information: Check case status in real-time
- Dashboard: View all recently submitted cases
- **Duplication feature**: If you are submitting more than one prior authorization request, you can duplicate information to expedite submittals

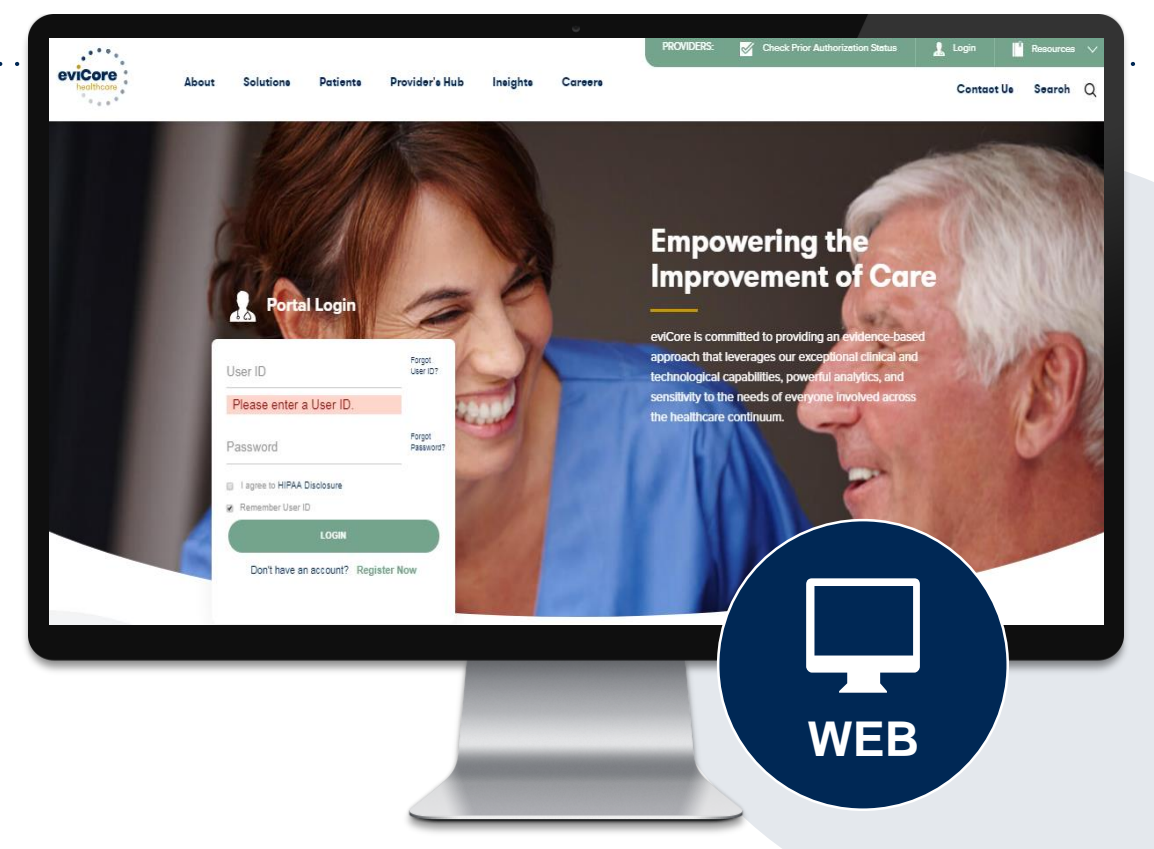

Phone Number: 888.444.9261 Monday through Friday 7am – 7pm local time

#### Fax Number: 888.693.3210 PA requests are

PA requests are accepted via fax and can be used to submit additional clinical information

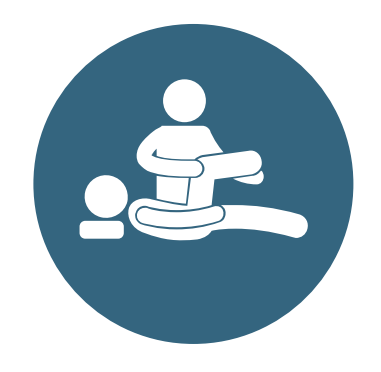

## corePath

Evidence-based, condition-specific approach

**Focused on the patient:** Authorization strategy emphasizes the unique attributes of a patient's condition and any associated complexities

**Streamlined for providers:** Providers will experience a simplified and consistent prior authorization process that requires only key clinical information

**Condition-specific approvals:** Visits allocated in accordance with condition severity / complexity, functional loss, and confirmation that care is progressing as planned

## **Therapy corePath: How it Works**

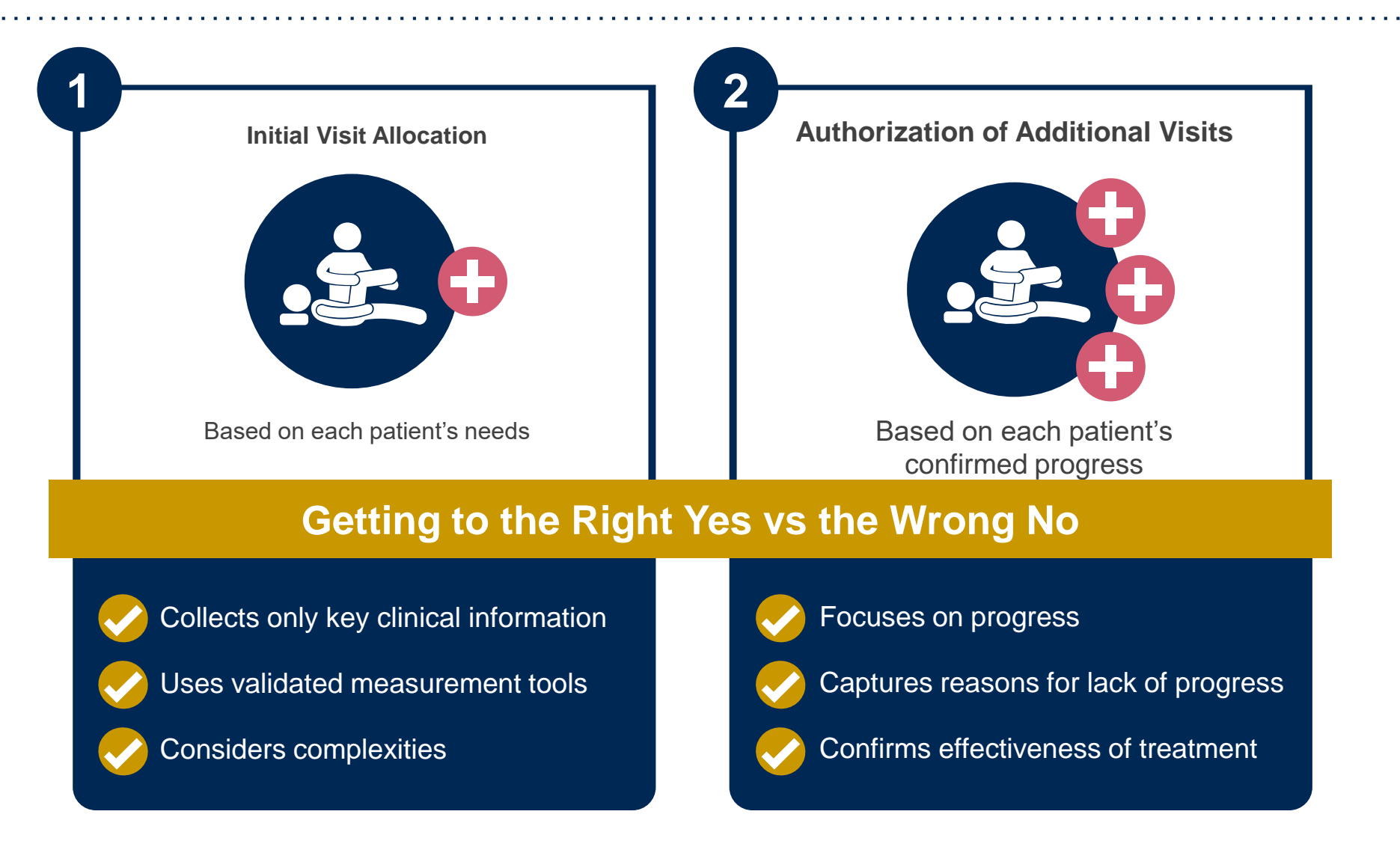

Ongoing care requires more detailed review to identify the individual patient's need

## **Prior Authorization Process**

## Clinical Information – What eviCore needs and why we need it

- Clinical information is required to determine whether the services requested are medically necessary.
- Use clinical worksheets located at eviCore.com as a guide to determine what clinical information is required.
- Be prepared to provide patient reported functional outcome measures with your submission (for example: ODI, NDI, DASH/QuickDASH, LEFS, HOOS JR, KOOS JR).
- Clinical information should be current typically something collected within 14 days prior of the request.
  - Exception for peds neurodevelopmental, information may be up to 20 days old and the standardized testing should have been completed within up to one year prior to the requested start date.
- Missing or incomplete clinical information will delay case processing.
- <u>Medicare</u> cases with incomplete or missing information will receive special handling. CMS allows eviCore to reach out multiple times over a 14 day period to obtain the information required to complete our review.

## **Prior Authorization Process**

## **Requesting Authorization**

- For the first request:
  - Evaluate the member before you request prior authorization.
    - Evaluation codes do not require prior authorization. (only applies to 97xxx codes)
- Authorization for treatment must be requested prior to providing care.
- If additional care is needed:
  - You may submit your request as early as 7 days prior to the requested start date.
  - This allows time for the request to be reviewed and prevents a gap in care.
  - Remember to provide complete, current clinical information including patient reported functional outcome measures.
- Notes: Requests with a start date of > than 7 days in the future will not be accepted. If the member is away from therapy, reassess the condition once therapy has resumed. This allows you to provide current information to allow eviCore to determine medical necessity of ongoing therapy.

## **Prior Authorization Process**

## **Timely Filing**

- Banner Health Network allows providers to evaluate at the initial visit.
- The evaluation code does not require prior authorization, but treatment does.
- Authorization for treatment must be requested prior to providing care.
- Retrospective requests will not be accepted.

## **Care Management Process – Important Concepts**

## Authorization decisions include:

- Units These represent the total # of CPT codes that can be billed over the approved period
- Approved Time Period

**Example** – 4 units from 1/1/16 to 1/1/16

• Units example – 97110 x4 or 97110 x2, 97035 x1, 97112 x1

### Spread the Units over the approved period to prevent a gap in care.

## **Date Extensions**

Date extensions are available if you are unable to use all units within the approved period

- Extend for the period that is needed, up to a maximum of 30 days
- One date extension is available per case
- Must be requested prior to the expiration of the authorization

Available

- By phone 888.444.9261
- Online

https://carriers.carecorenational.com/PreAuthorization/screens/CreateCase.aspx

Attention! Physical Therapy, Occupational Therapy, Speech Therapy, Massage Therapy, Chiropractic Care, and Acupuncture services are eligible for case duplication and date extensions. Are you requesting one of these services? Date Extension Continuing Care Continue to Build a New Case Requests for Spine Surgery, Joint Replacement, Arthroscopy, and Pain Management, please select "Continue to Build a New Case"

## **Request Information**

#### **Requested Service + Diagnosis**

This procedure will be performed on 6/22/2020.

CHANGE

#### **Musculoskeletal Management Procedures**

| Select a Procedure by CPT Code[?] or Description[?]          |   |  |  |  |
|--------------------------------------------------------------|---|--|--|--|
| MSMPT V PHYSICAL THERAPY                                     | ~ |  |  |  |
| Don't see your procedure code or type of service? Click here |   |  |  |  |

#### Diagnosis

Select a Primary Diagnosis Code (Lookup by Code or Description)

M25.50

LOOKUP

Trouble selecting diagnosis code? Please follow these steps

Secondary Diagnosis Code: M25.50 Description: Pain in unspecified joint Change Secondary Diagnosis

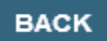

Click here for help

- Next you can enter CPT code (MSMPT, MSMOT, or MSMST)
- Also add diagnosis code(s)
- Note: Place of service vary depending on health plan rules.

| Attention! |                                           |                    |
|------------|-------------------------------------------|--------------------|
|            | Will the procedure be performed in<br>Yes | your office?<br>No |

## **Verify Service Selection**

#### **Requested Service + Diagnosis**

Confirm your service selection.

| Procedure Date:                           | 6/22/2020        |  |  |  |
|-------------------------------------------|------------------|--|--|--|
| CPT Code:                                 | MSMPT            |  |  |  |
| Description:                              | PHYSICAL THERAPY |  |  |  |
| Primary Diagnosis Code:                   | M25.50           |  |  |  |
| Primary Diagnosis: Pain in unspecified jo |                  |  |  |  |
| Secondary Diagnosis Code:                 |                  |  |  |  |
| Secondary Diagnosis:                      |                  |  |  |  |
| Change Procedure or Primary Diagnosis     |                  |  |  |  |
| Change Secondary Diagnosis                |                  |  |  |  |
|                                           |                  |  |  |  |
| BACK CONTINU                              | E                |  |  |  |

Click here for help

- Review the patient's history
- Verify requested service & diagnosis
- Edit any information if needed by selecting change procedure or primary diagnosis
- Click continue to confirm your selection

#### Attention!

Patient ID: Patient Name: Time: 6/19/2020 6:38 PM

Please review the patient's MSM history. You may be asked about this history during clinical review.

#### MSM History

| Episode<br>Date | Episode ID     | Patient Name  | CPT<br>Code | CPT Description         | Case<br>Status |
|-----------------|----------------|---------------|-------------|-------------------------|----------------|
| 4/7/2020        | A136344017     | POOLE SREGORY | MSMPT       | PHYSICAL THERAPY        | А              |
| 3/18/2020       | A 1 194 29 201 | POOLE GREGOWI | мѕмот       | OCCUPATIONAL<br>THERAPY | А              |
| 9/17/2019       | A127540477     | POOLE SHEGOW  | мѕмот       | OCCUPATIONAL<br>THERAPY | A              |
| 7/18/2019       | A134339954     | POOLE GREGORY | мѕмот       | OCCUPATIONAL<br>THERAPY | A              |
| 4/26/2019       | 4120539076     | POOLE SREGORY | MSMPT       | PHYSICAL THERAPY        | А              |

## **Clinical Information – Example of Questions**

#### **Proceed to Clinical Information**

TYPE OF CONDITION

Please select Developmental/Pediatric for all Pediatric cases EXCEPT primary musculoskeletal injuries such as

...Such as ankle sprain, fracture, WITHOUT an underlying developmental or neuromuscular condition like cerebral palsy.)

| O Please indicate the second second secon | e type of condition the                                  | hat therapy is being req                                                  | uested for.                         | O This request is for:                                                                                                    |  |
|----------------------------------------------------------------------------------------------------|----------------------------------------------------------|---------------------------------------------------------------------------|-------------------------------------|----------------------------------------------------------------------------------------------------|--|
| Musculoskeletal - All                                                                                                    | /usculoskeletal - All (including hand and pelvic pain) ✔ |                                                                           |                                     | $\bigcirc$ Initial care (for a condition not treated in the previous 60 days)                                              |  |
| ·                                                                                                    | · - · ·                                                  |                                                                           |                                     | ⊖ Continuing care                                                                                                    |  |
| Is this request for                                                                                                    | fabricating a hand sp                                    | lint/orthotics OR devel                                                   | oping a home exercise program ONLY? |                                                                                                    |  |
| 🔾 Yes 💿 No                                                                                                    |                                                          |                                                                           |                                     |                                                                                                    |  |
|                                                                                                    | 🗌 Finish Later                                           |                                                                           |                                     | <ul> <li>Please indicate the primary treatment area (Choose only one):</li> </ul>                                          |  |
| SUBMIT                                                                                                    |                                                          | Did you know?<br>You can save a certification<br>request to finish later. |                                     | <ul> <li>Please indicate the secondary treatment area. (Choose only one)</li> <li>No second area being treated </li> </ul> |  |
|                                                                                                    |                                                          |                                                                           | ,                                   | SUBMIT                                                                                                    |  |

Clinical Certification questions may populate based upon the information provided Note: The worksheets are available to offer insight into the clinical questions that will be asked in the pathway

## **Clinical Information – Imbedded messages**

#### You requested a treatment start date of 06/29/2020

#### Oate of initial evaluation

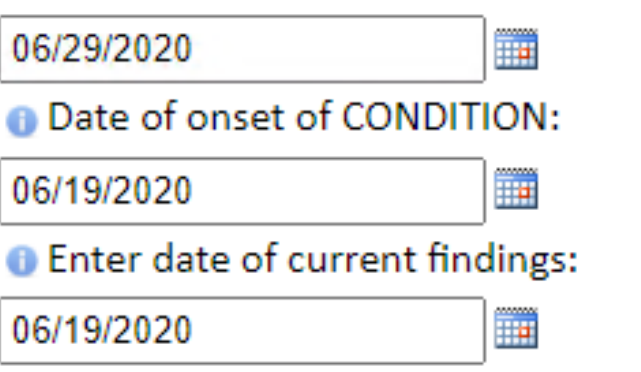

The clinical information will be considered out-of-date if the "date of current findings" is greater than 10 days prior to the "treatment start date" for this request. Cases with out-of-date clinical information may be placed on hold awaiting current clinical information. This may delay an authorization decision.

Finish Later Did you know? You can save a certification request to finish later.

- Questions may populate based upon the information provided
- Many screens have imbedded messages that help you understand the criteria.

# **Additional Provider Portal Features**

©eviCore healthcare. All Rights Reserved. This presentation contains CONFIDENTIAL and PROPRIETARY information.

## **Portal Features**

#### **Certification Certification & Summary**

- You can begin an authorization request
- Allows you to track recently submitted cases

#### **Authorization Lookup**

- You can look-up authorization status on the portal and print any correspondence
- Search by member information OR by authorization number with ordering NPI
- Review post-decision options, submit appeal and schedule a peer-to-peer

#### **Eligibility Lookup**

Confirm if member requires prior authorization

#### **eNotification Alerts**

• You can opt in to case status email alerts

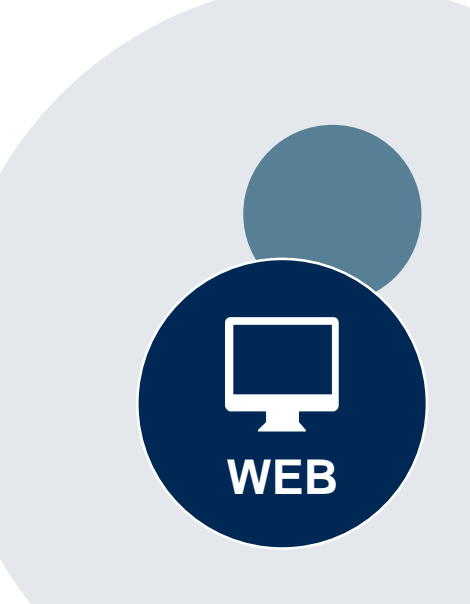

#### Success

Thank you for submitting a request for clinical certification. Would you like to:

- <u>Return to the main menu</u>
- <u>Start a new request</u>
- <u>Resume an in-progress request</u>

You can also start a new request using some of the same information.

Start a new request using the same:

- Program (Radiation Therapy Management Program)
- O Provider ( .)
- Program and Provider (Radiation Therapy Management Program and
- Program and Health Plan (Radiation Therapy Management Program and CIGNA)

- Duplicate feature allows you to start a new request using same information
- Eliminates entering duplicate information
- Time saver!

GO

## **Provider Resources**

©eviCore healthcare. All Rights Reserved. This presentation contains CONFIDENTIAL and PROPRIETARY information.

## **Dedicated eviCore Teams**

## **Call Center**

- Phone: (888) 444.9261
- Representatives available 7 a.m. to 7 p.m. (local time)

## Web Support

- Live chat
- Email: portal.support@evicore.com
- Phone: (800) 646-0418 (Option #2)

## **Client & Provider Operations Team**

- Email: <u>clientservices@eviCore.com</u>
- Eligibility issues (member or provider not found in system)
- Transactional authorization related issues requiring research

## **Provider Engagement**

- Kellie Thompson AZ, CO, HI, NM, TX, UT
  - Kellie.Thompson@evicore.com
  - 800.918.8924 x27658
- Regional team that works directly with the provider community

## **Provider Resource Website**

## **Provider Resource Pages**

eviCore's Provider Experience team maintains provider resource pages that contain client- and solution-specific educational materials to assist providers and their staff on a daily basis. The provider resource page will include, but is not limited to, the following educational materials:

- Frequently Asked Questions
- Quick Reference Guides
- Provider Training
- CPT code list

To access these helpful resources, please visit

https://www.evicore.com/resources/healthplan/bannerhealth

Banner Health Network Provider Services: 888.444.9261

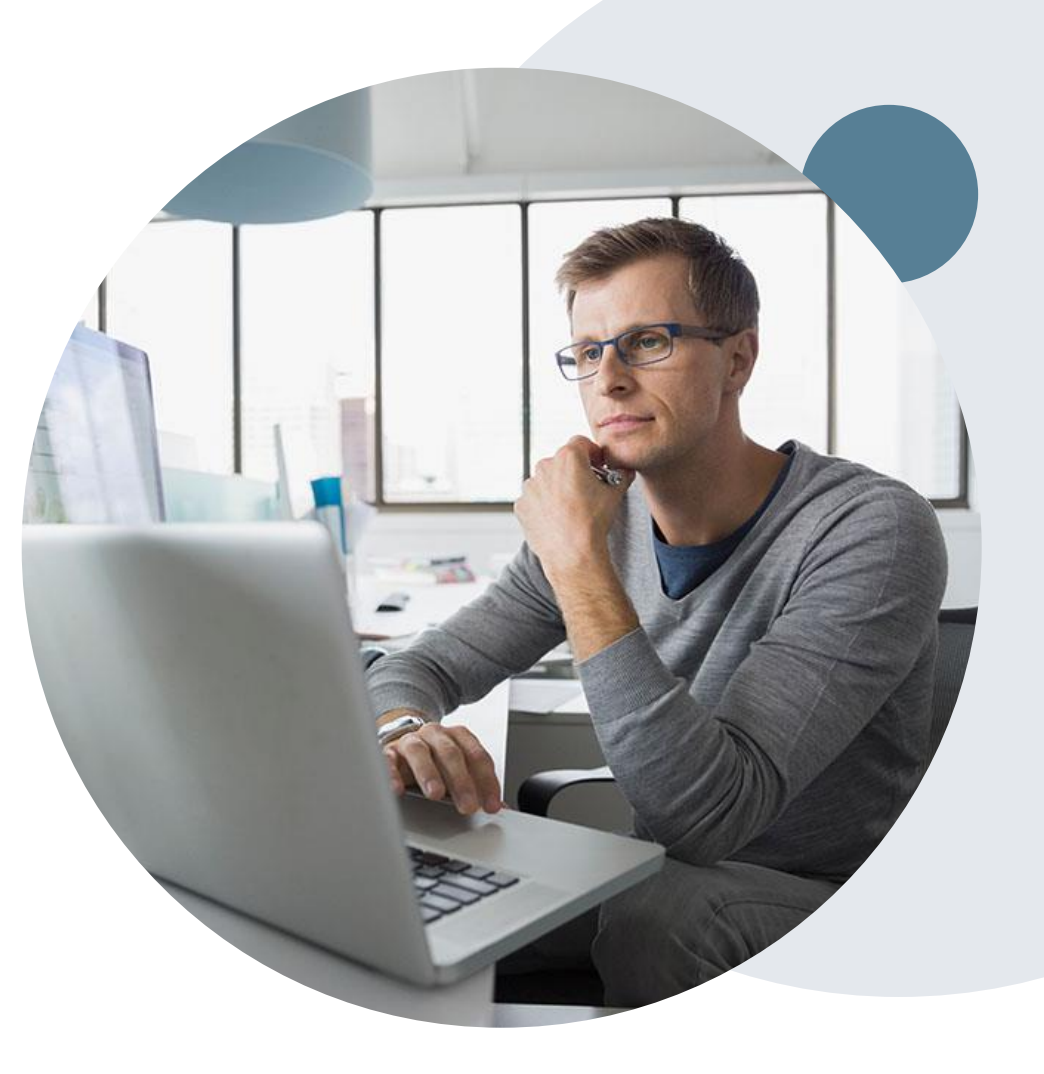

PROVIDERS: 🧭 Check Prior Authorization Status 🤱 Login 📔 Resources 🖍

#### Resources

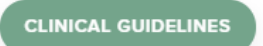

Clinical Worksheets Network Standards/Accreditations Provider Playbooks

#### I Would Like To Request a Consultation with a Clinical Peer

Reviewer Request an Appeal or Reconsideration Receive Technical Web Support Check Status Of Existing Prior Authorization

#### Learn How To

Submit A New Prior Authorization

Upload Additional Clinical Find Contact Information

GO TO PROVIDER'S HUB

| I want to learn how to                |   |
|---------------------------------------|---|
| Learn how to Find Contact Information |   |
|                                       |   |
| Health Plan                           |   |
| Select a Health Plan*                 | ~ |
|                                       |   |
| Solution                              |   |
| Select a Solution*                    | ~ |
|                                       |   |
|                                       |   |
| START                                 |   |
|                                       |   |

## **Provider Resources**

## Prior Authorization Call Center - 888.444.9261

• Call center hours are 7am – 7pm Monday-Friday local time

## Web-Based Services and Online Resources

- Important tools, health plan-specific contact information, and resources can be found at <u>www.evicore.com</u>
- Select the **Resources** to view Clinical Guidelines, Online Forms, and more.

## **Provider Resource Page**

https://www.evicore.com/resources/healthplan/bannerhealth

## Web Support

- The quickest, most efficient way to request prior authorization is through our provider portal. Our dedicated Web Support team can assist providers in navigating the portal and addressing any web-related issues during the online submission process.
- To speak with a Web Specialist, call (800) 646-0418 (Option #2) or email <u>portal.support@evicore.com</u>

## eviCore Provider Support Teams

## **Client and Provider Services**

Dedicated team to address provider-related requests and concerns including:

- Questions regarding Accuracy Assessment, Accreditation, and/or Credentialing
- Requests for an authorization to be resent to the health plan
- Consumer Engagement Inquiries
- Eligibility issues (member, rendering facility, and/or ordering physician)
- Issues experienced during case creation
- Reports of system issues

## How to Contact our Client and Provider Services team

**Email:** <u>ClientServices@evicore.com</u> For prompt service, please have all pertinent information available. When emailing, make sure to include the health plan in the subject line with a description of the issue, with member/provider/case details when applicable.

## **Provider Engagement team**

You can find a list of Regional Provider Engagement Managers at <u>www.eviCore.com</u>  $\rightarrow$  Provider's Hub  $\rightarrow$  Training Resources

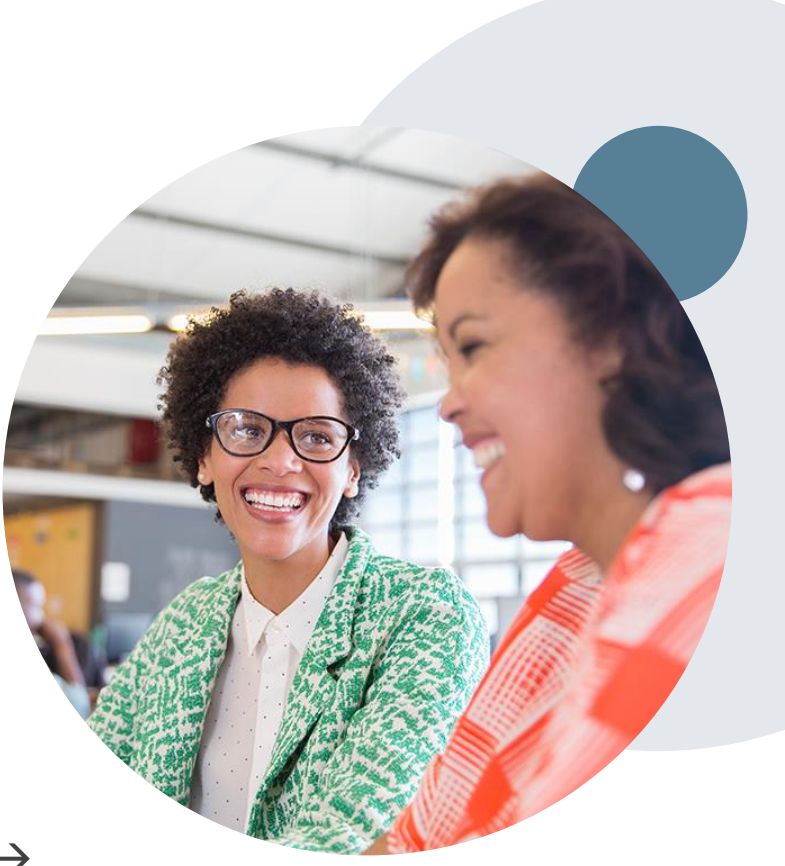

## **Provider Newsletter**

## **Stay Updated With Our Free Provider Newsletter**

eviCore's provider newsletter is sent out to the provider community with important updates and tips. If you are interested in staying current, feel free to subscribe:

- Go to eviCore.com
- Scroll down and add a valid email to subscribe
- You will begin receiving email provider newsletters with updates

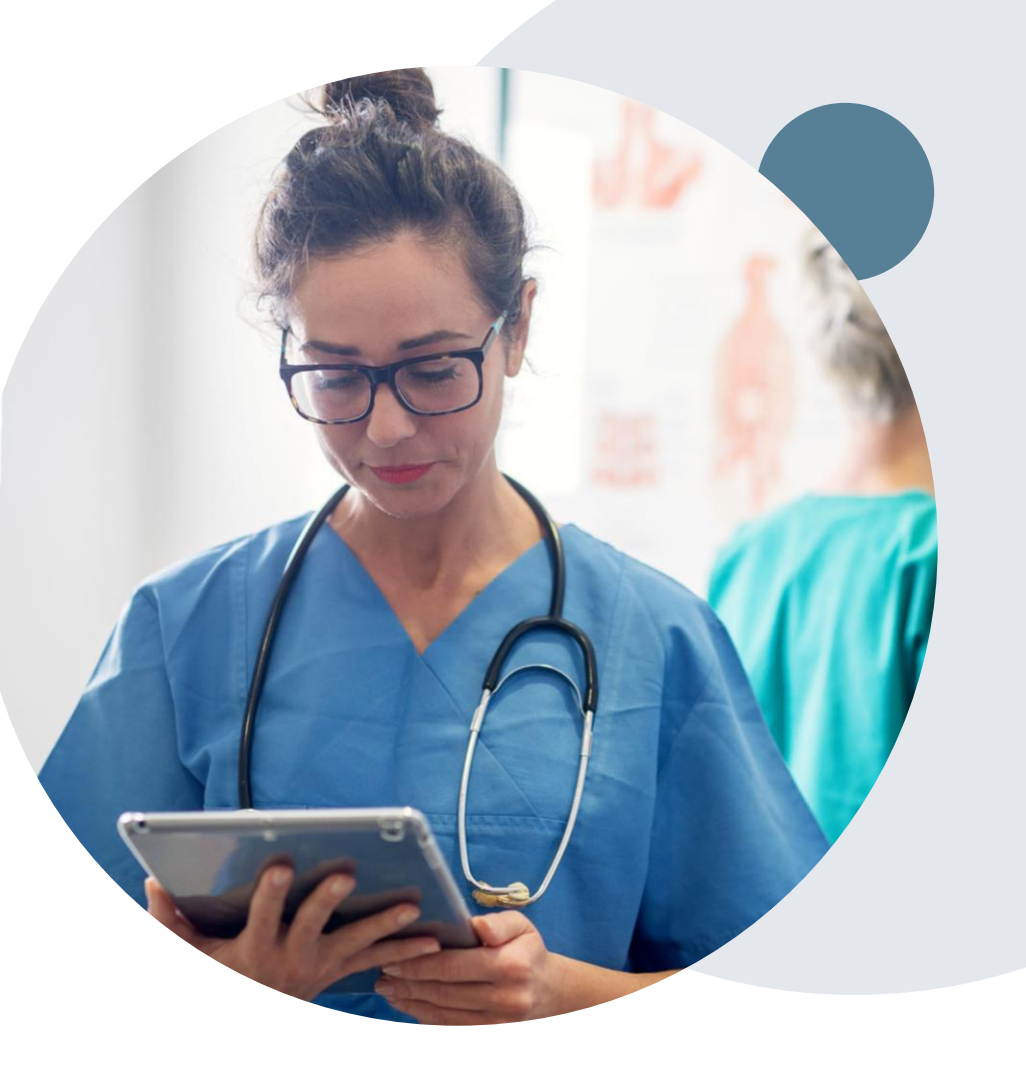

## **Provider Resource Review Forums**

## The eviCore website contains multiple tools and resources to assist providers and their staff during the prior authorization process.

We invite you to attend a Provider Resource Review Forum, to navigate <u>www.eviCore.com</u> and understand all the resources available on the Provider's Hub. Learn how to access:

- eviCore's evidence-based clinical guidelines
- Clinical worksheets
- Check-status function of existing prior authorization
- Search for contact information
- Podcasts & Insights
- Training resources

## How to register for a Provider Resource Review Forum?

You can find a list of scheduled **Provider Resource Review Forums** on <u>www.eviCore.com</u>  $\rightarrow$ Provider's Hub  $\rightarrow$  Scroll down to eviCore Provider Orientation Session Registrations  $\rightarrow$  Upcoming

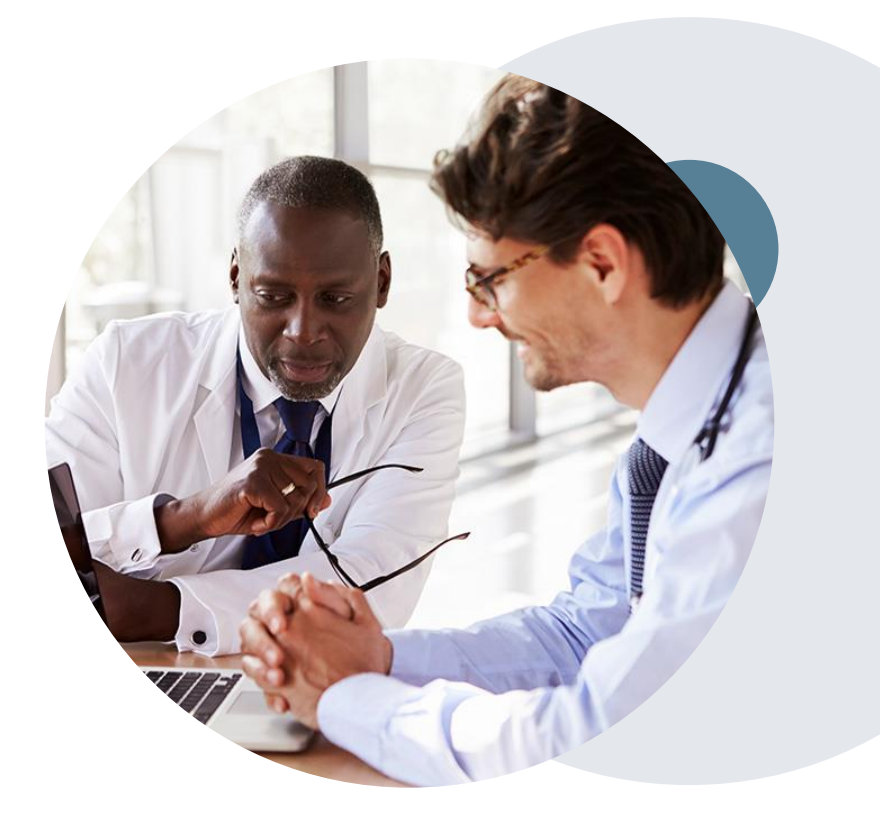

# **Thank You!**

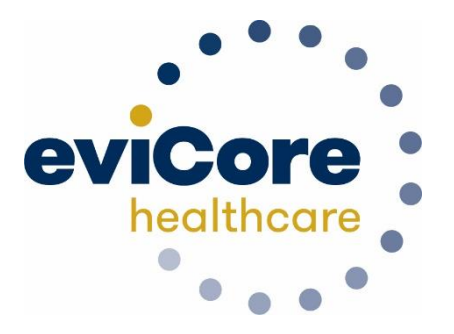

©eviCore healthcare. All Rights Reserved. This presentation contains CONFIDENTIAL and PROPRIETARY information.

# Appendix

## **Provider Portal Overview**

©eviCore healthcare. All Rights Reserved. This presentation contains CONFIDENTIAL and PROPRIETARY information.

## **Portal Compatibility**

Jutions Patients Provider's Hub

## **Provider's Hub**

## **Portal Login**

| User ID          |                        |              | Forgot User ID      |
|------------------|------------------------|--------------|---------------------|
| Password         |                        |              | Forgot<br>Password? |
| I agree to HIPAA | Disclosure             |              |                     |
| Remember User I  | D                      |              |                     |
|                  | LOGIN                  |              |                     |
|                  | Don't have an account? | Register Now |                     |

The eviCore.com website is compatible with the following web browsers:

- Google Chrome
- Mozilla Firefox
- Internet Explorer 9, 10, and 11

You may need to disable pop-up blockers to access the site. For information on how to disable pop-up blockers for any of these web browsers, please refer to our <u>Disabling Pop-Up Blockers guide</u>.

# Portal Login User ID User ID Password I agree to HIPAA Disclosure I agree to HIPAA Disclosure I cont Login

## eviCore healthcare Website

## Visit www.evicore.com

### Already a user?

If you already have access to eviCore's online portal, simply log-in with your User ID and Password and begin submitting requests in real-time!

## Don't have an account?

Click "Register Now" and provide the necessary information to receive access today!

## **Welcome Screen**

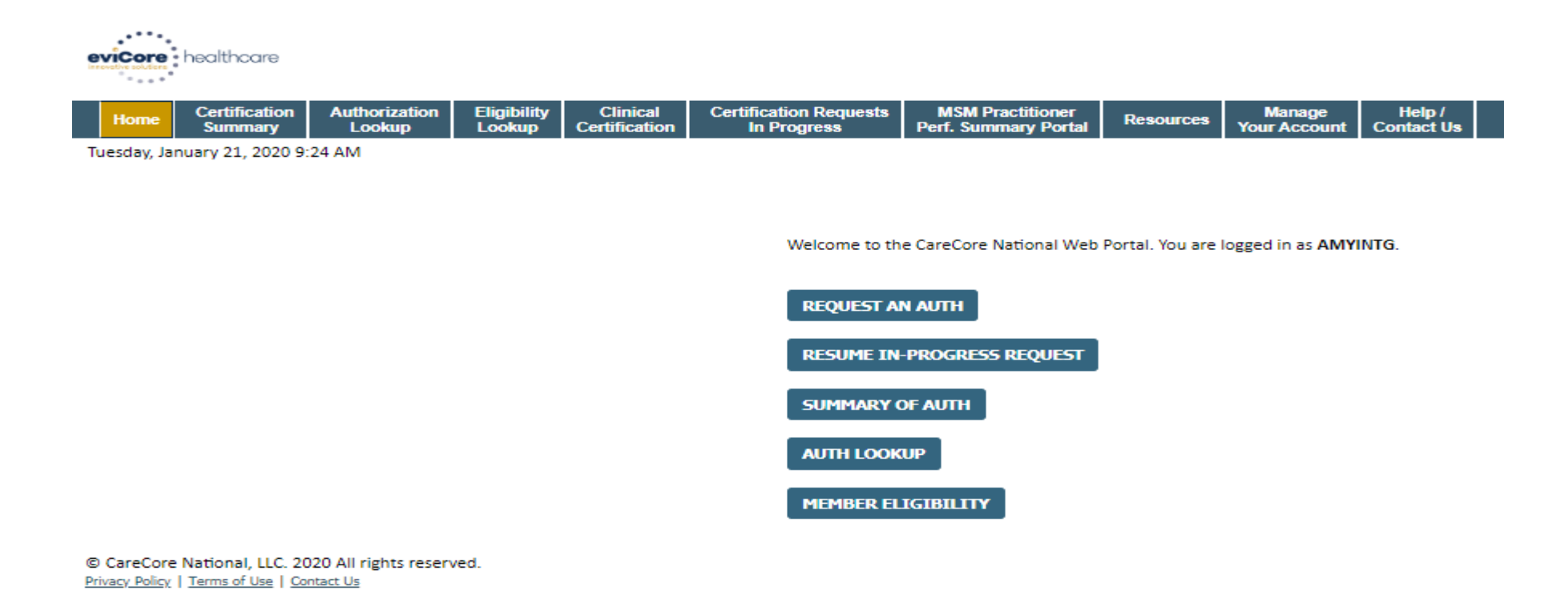

- Providers will need to be added to your account prior to case submission. Click the "Manage Account" tab to add provider information.
- <u>Note</u>: You can access the MedSolutions Portal at any time without having to provide additional log-in information. Click the MedSolutions Portal button on the top right corner to seamlessly toggle back and forth between the two portals.

## **Adding Providers**

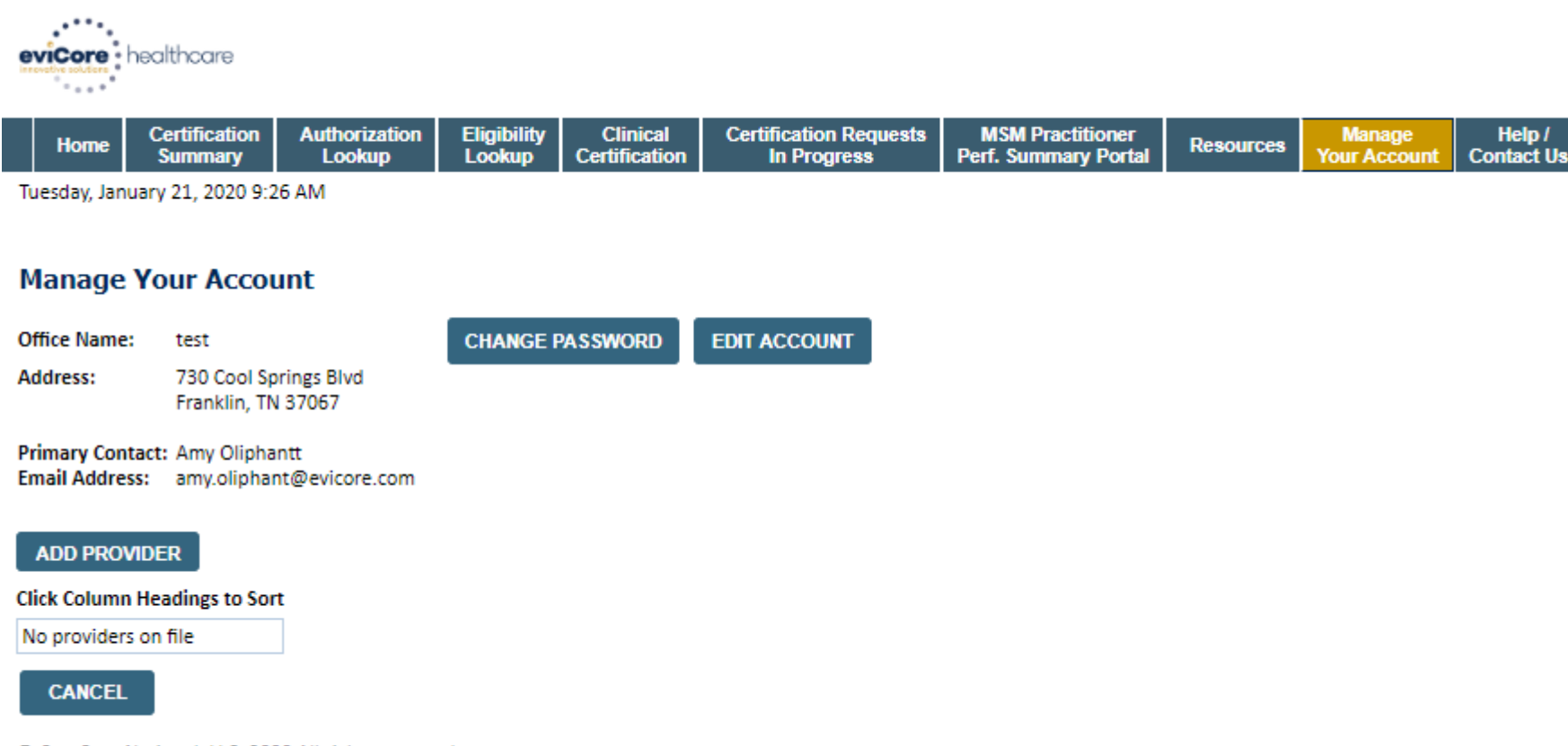

© CareCore National, LLC. 2020 All rights reserved. <u>Privacy Policy</u> | <u>Terms of Use</u> | <u>Contact Us</u>

Click the "Add Provider" button.
## **Adding Providers**

| e | viCore     | healthcare               |                         |                       |                           |                                       |                                          |           |                        |                      |
|---|------------|--------------------------|-------------------------|-----------------------|---------------------------|---------------------------------------|------------------------------------------|-----------|------------------------|----------------------|
|   | Home       | Certification<br>Summary | Authorization<br>Lookup | Eligibility<br>Lookup | Clinical<br>Certification | Certification Requests<br>In Progress | MSM Practitioner<br>Perf. Summary Portal | Resources | Manage<br>Your Account | Help /<br>Contact Us |
| Т | uesdav Jan | uary 21, 2020 9:2        | 6 AM                    |                       |                           |                                       |                                          |           |                        |                      |

#### Add Practitioner

- -

Enter Practitioner information and find matches.

\*If registering as rendering genetic testing Lab site, enter Lab Billing NPI, State and Zip

| Practitioner NPI   |   |
|--------------------|---|
| Practitioner State | Y |
| Practitioner Zip   |   |
|                    |   |

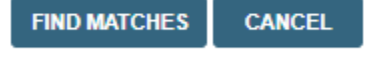

© CareCore National, LLC. 2020 All rights reserved. <u>Privacy Policy</u> | <u>Terms of Use</u> | <u>Contact Us</u>

Enter the Provider's NPI, State, and Zip Code to search for the provider record to add to your account. You are able to add multiple Providers to your account.

## **Adding Providers**

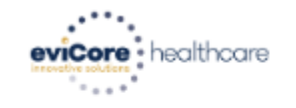

| Home | Certification<br>Summary | Authorization<br>Lookup | Eligibility<br>Lookup | Clinical<br>Certification | Certification Requests<br>In Progress | MSM Practitioner<br>Perf. Summary Portal | Resources | Manage<br>Your Account | Help /<br>Contact Us |
|------|--------------------------|-------------------------|-----------------------|---------------------------|---------------------------------------|------------------------------------------|-----------|------------------------|----------------------|
|------|--------------------------|-------------------------|-----------------------|---------------------------|---------------------------------------|------------------------------------------|-----------|------------------------|----------------------|

Tuesday, January 21, 2020 9:29 AM

#### Add Practitioner

This following practitioner record(s) were found to match the requested NPI. Is this the practitioner you would like to register?

| Practitioner<br>Name | NPI        | Address      | City     | State | Zip   | Phone         | Fax           |
|----------------------|------------|--------------|----------|-------|-------|---------------|---------------|
| Last. First          | 12312312   | 1 MD Address | Franklin | TN    | 37067 | (999)999-9999 | (999)999-9999 |
| ADD THIS PR/         | ACTITIONER | CANCEL       |          |       |       |               |               |

© CareCore National, LLC. 2020 All rights reserved. <u>Privacy Policy</u> | <u>Terms of Use</u> | <u>Contact Us</u>

Select the matching record based upon your search criteria

### **Manage Your Account**

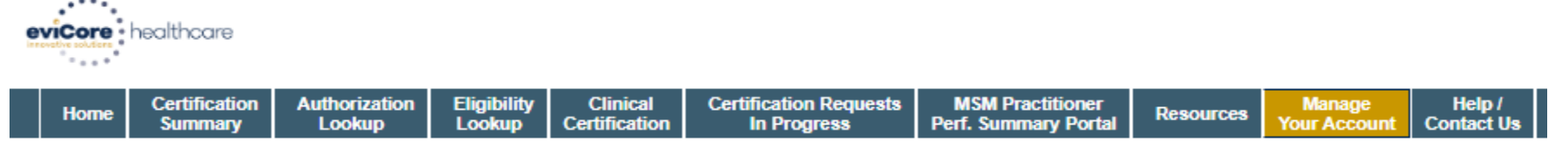

Tuesday, January 21, 2020 9:38 AM

#### Add Practitioner

Thank you for registering on the CareCore National website. If you wish to add an additional practitioner, click the "Add Another Practitioner" button. If you are finished, click the "Continue" button to complete the registration process.

ADD ANOTHER PRACTITIONER CONTINUE

© CareCore National, LLC. 2020 All rights reserved. <u>Privacy Policy</u> | <u>Terms of Use</u> | <u>Contact Us</u>

- Once you have selected a practitioner, your registration will be completed. You can then access the "Manage Your Account" tab to make any necessary updates or changes.
- You can also click "Add Another Practitioner" to add another provider to your account.

### **Certification Summary**

| eviCore healthcare                                 |                                         |                         |                                          |                                 |                        |                      |           |                    |                |                    |
|----------------------------------------------------|-----------------------------------------|-------------------------|------------------------------------------|---------------------------------|------------------------|----------------------|-----------|--------------------|----------------|--------------------|
| "• • • • *                                         | Single Status                           |                         |                                          |                                 |                        |                      |           |                    |                |                    |
| Home Certification Authorization<br>Summary Lookup | Show All                                | ion Requests<br>rogress | MSM Practitioner<br>Perf. Summary Portal | Resources                       | Manage<br>Your Account | Help /<br>Contact Us |           |                    |                |                    |
| Tuesday, January 21, 2020 9:39 AM                  | Filter By Multiple Statuses             |                         |                                          |                                 |                        |                      |           |                    | Log            | Off (AMYINTG)      |
| Certification Summary                              | Show All                                |                         |                                          |                                 |                        |                      |           |                    |                |                    |
| Search                                             | 7 days V                                |                         |                                          |                                 |                        |                      |           |                    |                |                    |
| IN NO Page 1 of 0 → N 10 V                         | Submit Close                            |                         |                                          |                                 |                        |                      |           |                    | No rec         | ords to display    |
| Authorization<br>Number Case Number Member L       | ast Name Ordering Provider Last Name Pr | Ordering<br>ovider NPI  | Status Int<br>I                          | Case Procedure<br>Itiation Code | e Service (            | Description          | Site Name | Expiration<br>Date | Correspondence | Upload<br>Clinical |
|                                                    | ×                                       | ×                       |                                          |                                 | ×                      |                      |           |                    |                |                    |
| He de Page 1 of 0   Do Di 10 V                     |                                         |                         |                                          |                                 |                        |                      |           |                    | No rec         | ords to display    |

© CareCore National, LLC. 2020 All rights reserved. <u>Privacy Policy</u> | <u>Terms of Use</u> | <u>Contact Us</u>

- CareCore National Portal now includes a Certification Summary tab, to better track your recently submitted cases.
- The work list can also be filtered as seen above.

## **Initiating A Case**

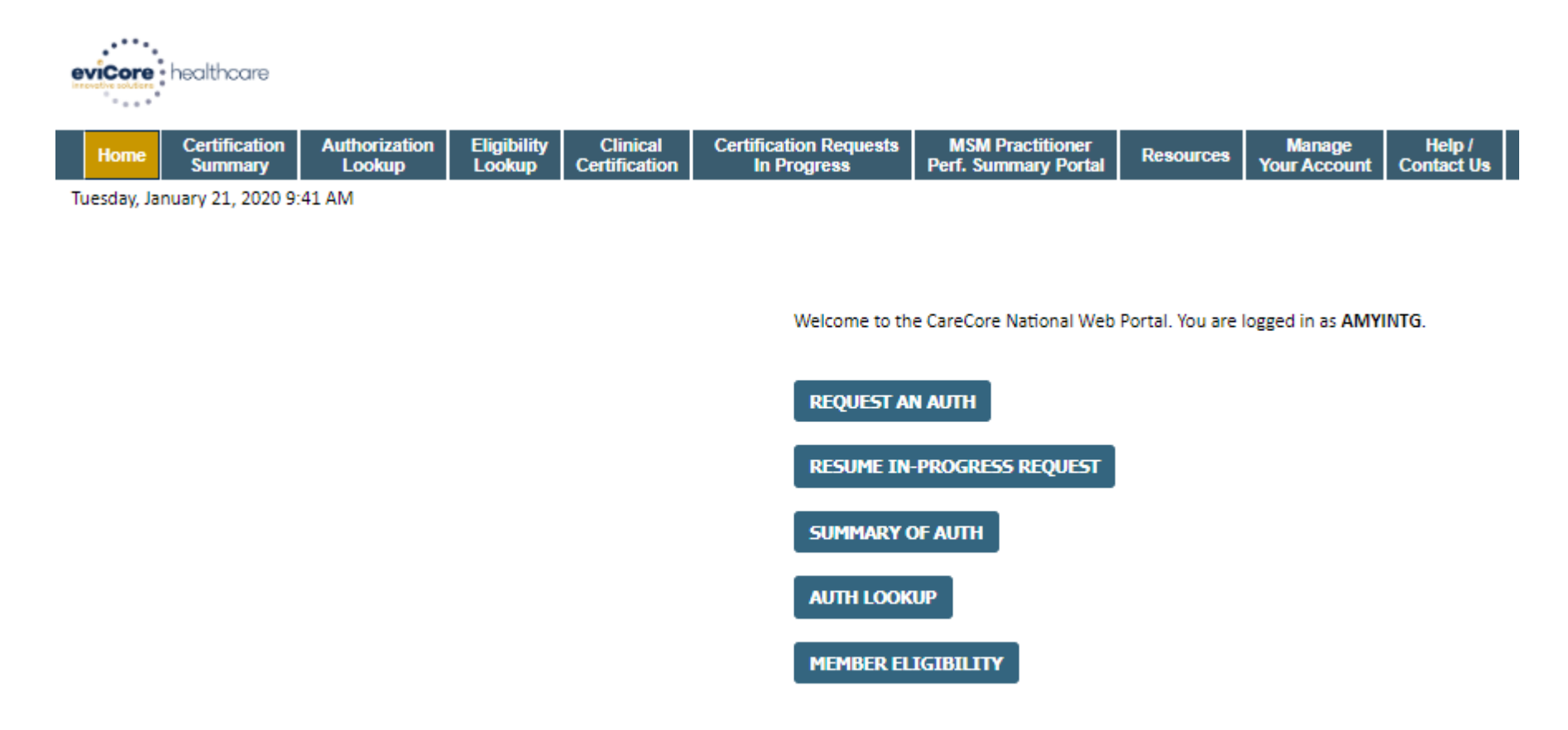

© CareCore National, LLC. 2020 All rights reserved. <u>Privacy Policy</u> | <u>Terms of Use</u> | <u>Contact Us</u>

Choose "request an auth" to begin a new case request.

### **Select Program**

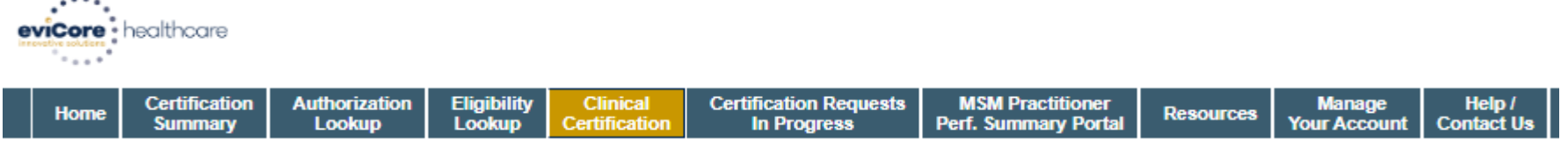

Tuesday, January 21, 2020 9:42 AM

#### **Request an Authorization**

To begin, please select a program below:

- Durable Medical Equipment(DME)
- Gastroenterology
- Lab Management Program
- Medical Oncology Pathways
- Musculoskeletal Management
- Radiation Therapy Management Program (RTMP)
- Radiology and Cardiology
- Sleep Management
- Specialty Drugs

#### CONTINUE

Click here for help

© CareCore National, LLC. 2020 All rights reserved. <u>Privacy Policy</u> | <u>Terms of Use</u> | <u>Contact Us</u>

Select the **Program** for your certification.

### **Select Provider**

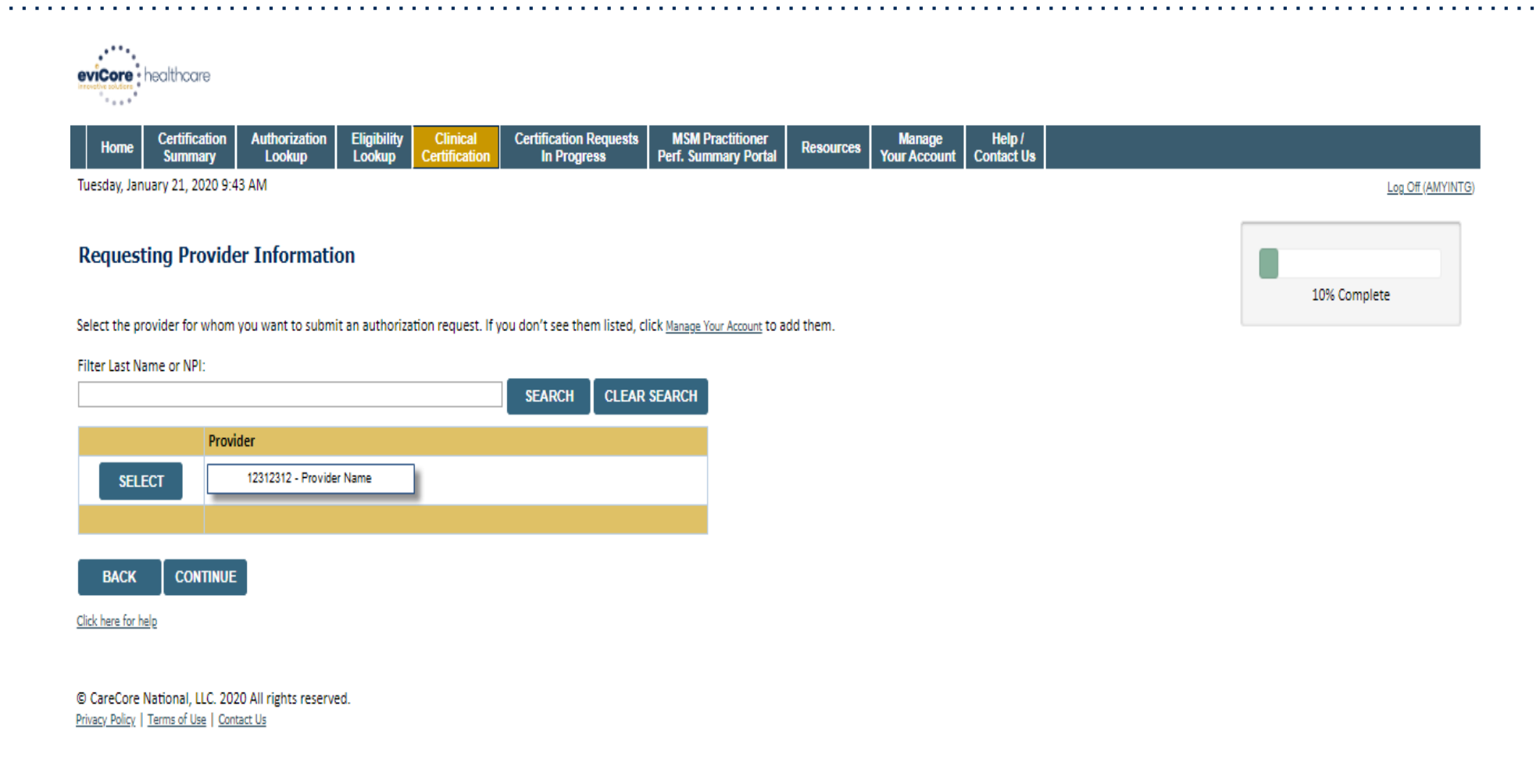

Select the **Practitioner/Group** for whom you want to build a case.

## **Select Health Plan**

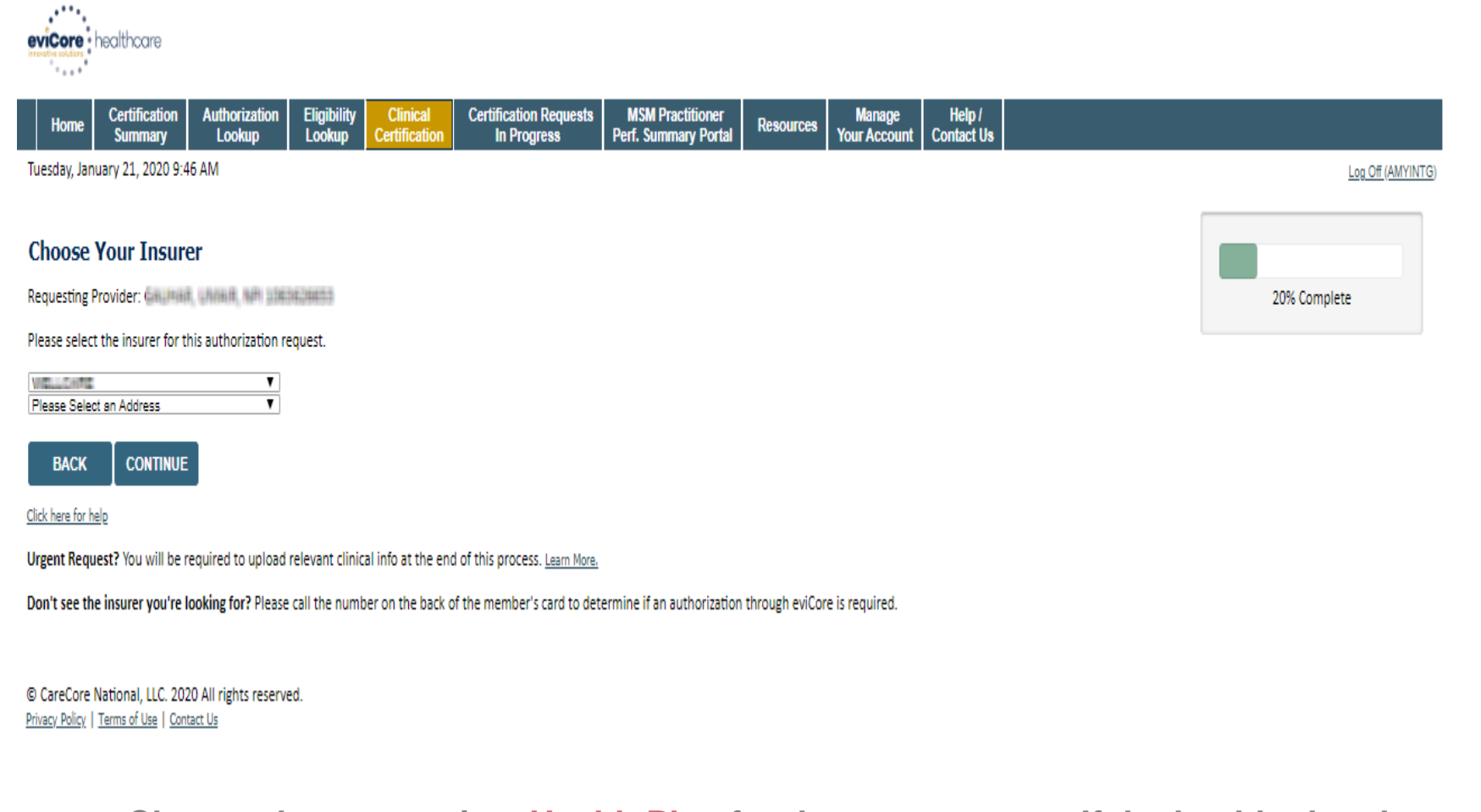

Choose the appropriate Health Plan for the case request. If the health plan does not populate, please contact the plan at the number found on the member's identification card. Once the plan is chosen, please select the provider address in the next drop down box.

44

### **Contact Information**

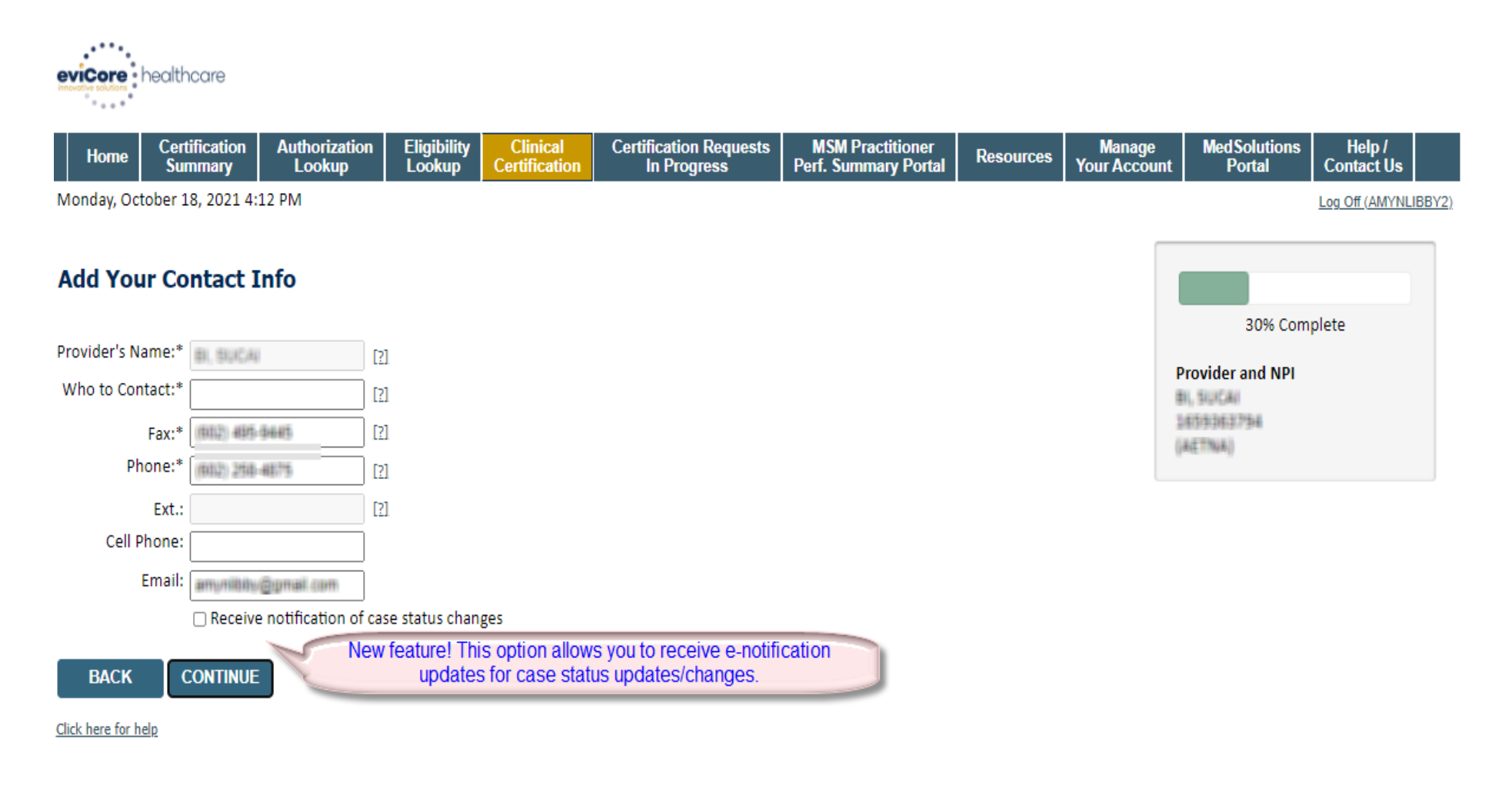

© CareCore National, LLC. 2021 All rights reserved. <u>Privacy Policy</u> | <u>Terms of Use</u> | <u>Contact Us</u>

### **Member/Procedure Information**

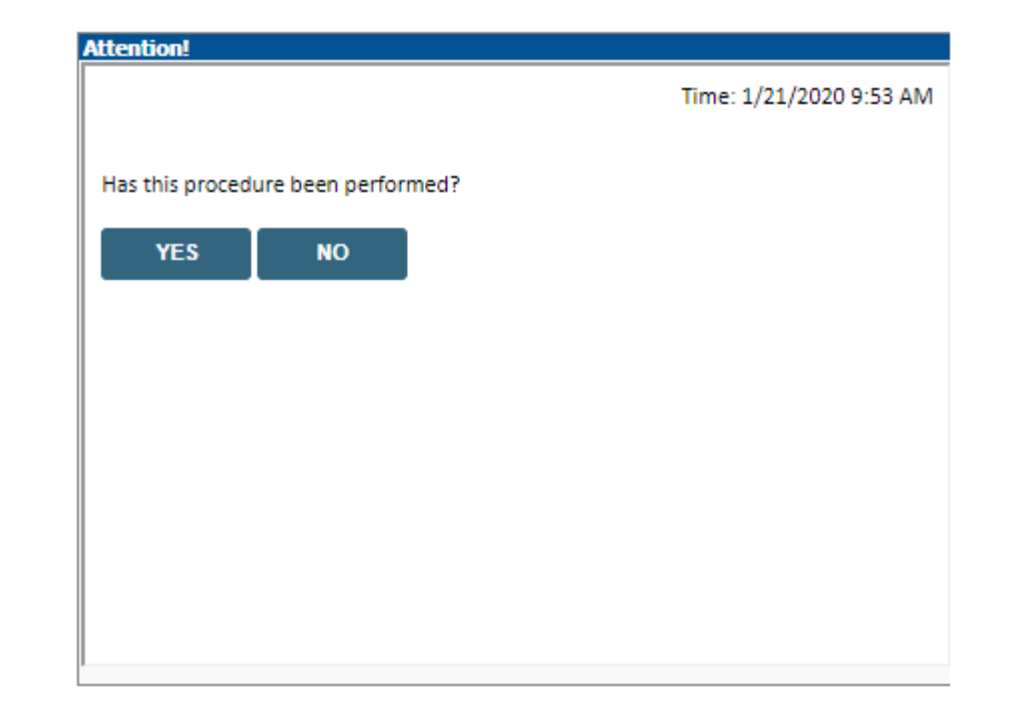

Verify if the procedure has already been performed.

## **Member Information**

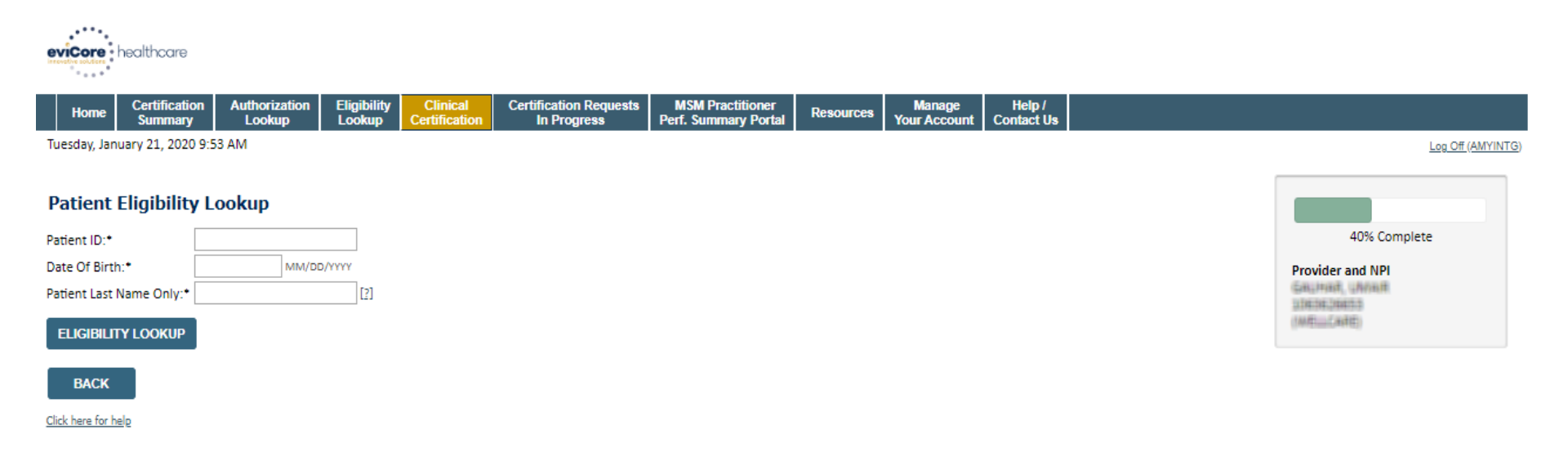

Search Results

|        | Patient ID     | Member Code | Name                 | DOB            | Gender | Address                                       |
|--------|----------------|-------------|----------------------|----------------|--------|-----------------------------------------------|
| SELECT | 801)-482/80/87 |             | NINETTEMS, CONCETTIN | 8) (20) (1003) | W      | 1423 (JANTELE AD)<br>2074 (Malling, P., 2004) |

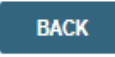

Click here for help

Enter the member information including the Patient ID number, date of birth, and patient's last name. Click "Eligibility Lookup."

Confirm your patient's information and click select to continue.

©eviCore healthcare. All Rights Reserved. This presentation contains CONFIDENTIAL and PROPRIETARY information.

### **Requested Procedure & Diagnosis**

| evicence healthcare                                                                                                    |                                               |
|----------------------------------------------------------------------------------------------------|-----------------------------------------------|
| Home Certification Authorization Eligibility Clinical Certification Requests MSM Practitioner Perf. Summary Portal Resources Manage Help / Your Account Contact Us                                |                                               |
| Tuesday, January 21, 2020 10:03 AM                                                                                                    | Log Off (AMYINTG)                             |
| Requested Service + Diagnosis                                                                                                    | 60% Complete                                  |
| Radiology Procedures                                                                                                    | Provider and NPI                              |
| Select a Primary Procedure by CPT Code[?] or Description[?]          [73721]       ▼   MRI LOWER EXTREMITY JOINT W/O       ▼         Don't see your procedure code or type of service? Click here | GHUMHH, UM/HIR<br>111605/36853<br>(MRILL(ARE) |
| Diagnosis                                                                                                    | Patient                                       |
| Select a Primary Diagnosis Code (Lookup by Code or Description)          r68.89       LOOKUP         Trouble selecting diagnosis code? Please follow these steps                                  | an ann ann                                    |
| Select a Secondary Diagnosis Code (Lookup by Code or Description) Secondary diagnosis is optional for Radialogy LOOKUP                                                                            |                                               |
| BACK<br>Click here for help                                                                                                    |                                               |

© CareCore National, LLC. 2020 All rights reserved. <u>Privacy Policy</u> | <u>Terms of Use</u> | <u>Contact Us</u>

### Select the CPT and Diagnosis codes.

## **Verify Service Selection**

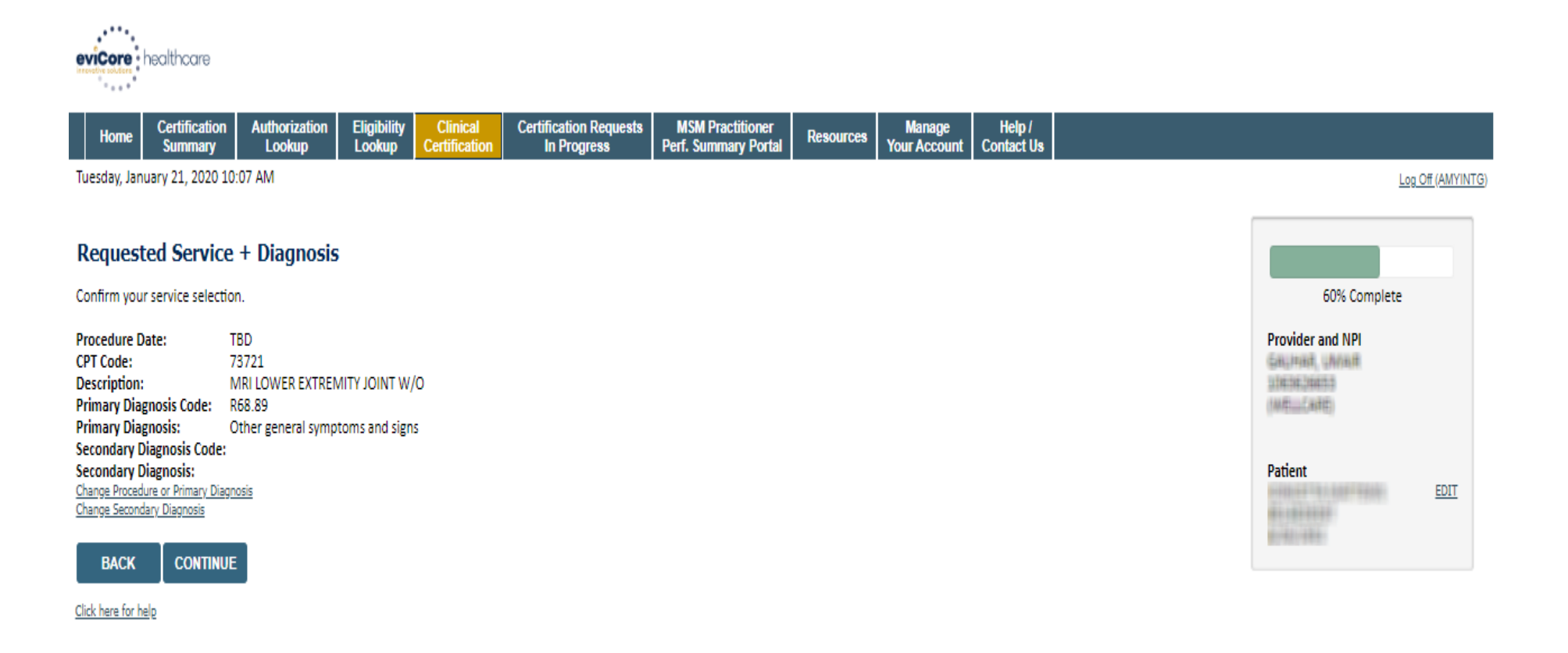

© CareCore National, LLC. 2020 All rights reserved. <u>Privacy Policy</u> | <u>Terms of Use</u> | <u>Contact Us</u>

Click continue to confirm your selection.

49

### **Site Selection**

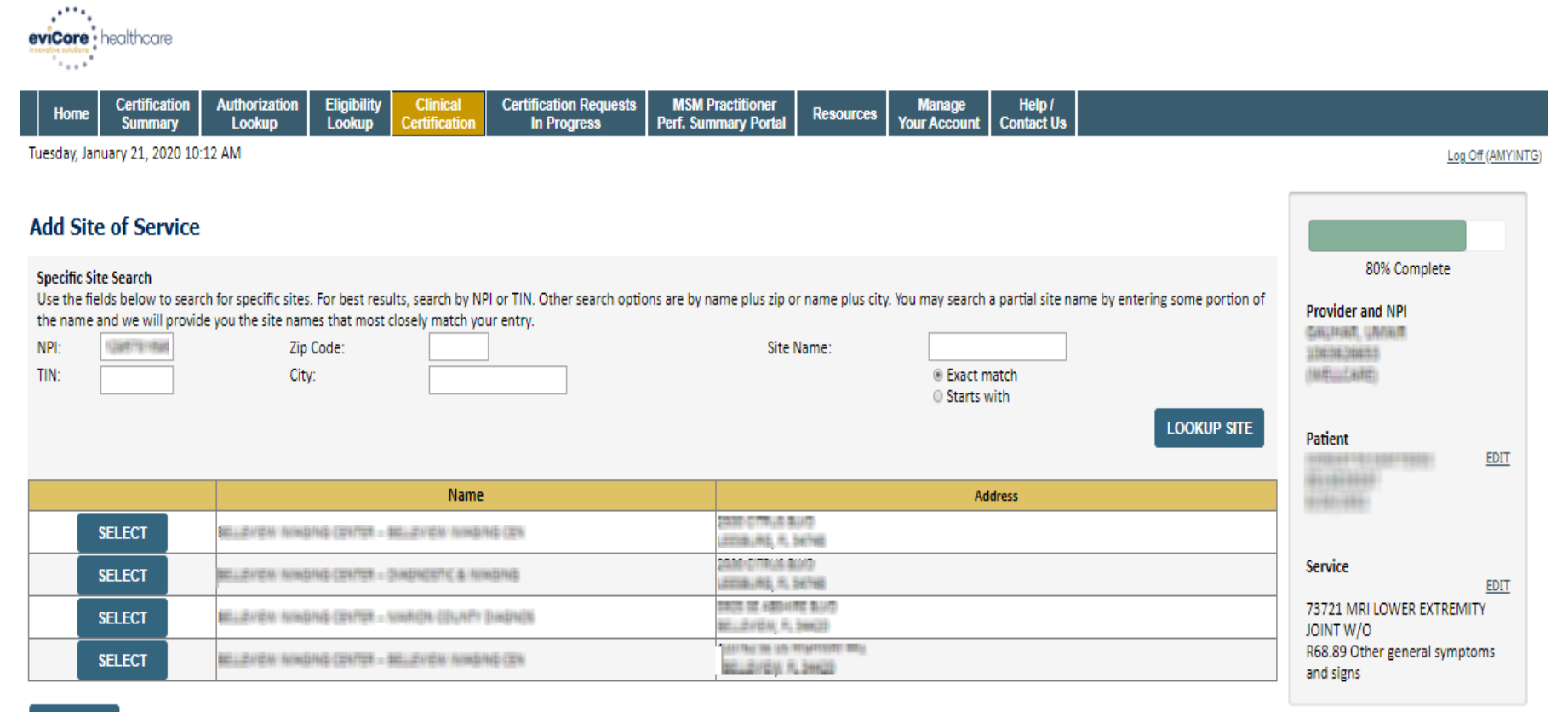

#### BACK

Click here for help

© CareCore National, LLC. 2020 All rights reserved. <u>Privacy Policy</u> | <u>Terms of Use</u> | <u>Contact Us</u>

Select the specific site where the testing/treatment will be performed.

### **Site Selection**

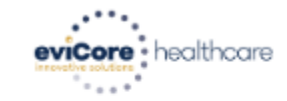

| Home         Certification<br>Summary         Authorization<br>Lookup         Eligibility<br>Lookup         Clinical<br>Certification         Certification Requests<br>In Progress         MSM Practitioner<br>Perf. Summary Portal         Resource | s Manage Help /<br>Your Account Contact Us |
|----------------------------------------------------------------------------------------------------|--------------------------------------------|
|----------------------------------------------------------------------------------------------------|--------------------------------------------|

Tuesday, January 21, 2020 10:15 AM

#### Add Site of Service

FIND NEW SITE
Site Email (optional)

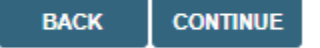

Click here for help

This page allows you to enter an email address for a facility representative.

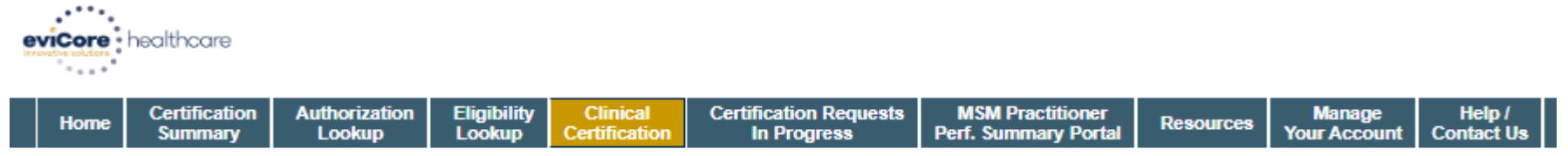

Tuesday, January 21, 2020 10:17 AM

#### Proceed to Clinical Information

You are about to enter the clinical information collection phase of the authorization process.

Once you have clicked "Continue," you will not be able to edit the Provider, Patient, or Service information entered in the previous steps. Please be sure that all this data has been entered correctly before continuing.

In order to ensure prompt attention to your on-line request, be sure to click SUBMIT CASE before exiting the system. This final step in the on-line process is required even if you will be submitting additional information at a later time. Failure to formally submit your request by clicking the SUBMIT CASE button will cause the case record to expire with no additional correspondence from eviCore.

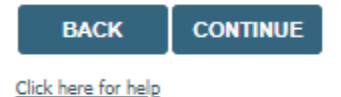

© CareCore National, LLC. 2020 All rights reserved. <u>Privacy Policy</u> | <u>Terms of Use</u> | <u>Contact Us</u>

> Verify all information entered and make any needed changes prior to moving into the clinical collection phase of the prior authorization process.
>  <u>You will not have the opportunity to make changes after that point.</u>

## **Submitting Urgent Cases**

Select an Urgency Indicator and Upload your patient's relevant medical records that support your request.

If your request is urgent select No, if the case is standard select Yes.

### Proceed to Clinical Information

Is this case Routine/Standard?

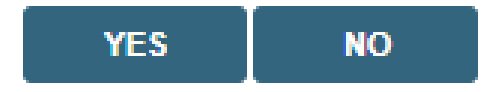

You can upload up to **FIVE documents** in .doc, .docx, or .pdf format. Your case will only be considered Urgent if there is a successful upload.

## **Submitting Urgent Cases- Upload Required**

### **Clinical Certification**

| Clinical Upload                                                                                         |
|----------------------------------------------------------------------------------------------------|
| Please upload any additional clinical information that justifies the medical necessity of this request. |
|                                                                                                    |
| Browse for file to upload (max size 5MB, allowable extensions .DOC,.DOCX,.PDF):                         |
| Choose File No file chosen                                                                              |
|                                                                                                    |
| Choose File No file chosen                                                                              |
| Choose File No file chosen                                                                              |
| Observe File Marchanese                                                                                 |
|                                                                                                    |
| Choose File No file chosen                                                                              |
|                                                                                                    |
| UPLOAD SKIP UPLOAD                                                                                      |
|                                                                                                    |

© CareCore National, LLC. 2018 All rights reserved. Privacy Policy | Terms of Use | Contact Us

If additional information is required, you will have the option to either free hand text in the additional information box, or you can mark Yes to additional info and click submit to bring you to the upload documentation page.

Providing clinical information via the web is the quickest, most efficient method.

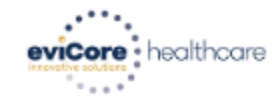

| Home | Certification<br>Summary | Authorization<br>Lookup | Eligibility<br>Lookup | Clinical<br>Certification | Certification Requests<br>In Progress | MSM Practitioner<br>Perf. Summary Portal | Resources | Manage<br>Your Account | Help /<br>Contact Us |
|------|--------------------------|-------------------------|-----------------------|---------------------------|---------------------------------------|------------------------------------------|-----------|------------------------|----------------------|
|------|--------------------------|-------------------------|-----------------------|---------------------------|---------------------------------------|------------------------------------------|-----------|------------------------|----------------------|

Tuesday, January 21, 2020 10:18 AM

#### Proceed to Clinical Information

Will there be any additional procedures needing prior authorization for the same patient, date of service, and site of service?
 Yes
 No

SUBMIT

Click here for help

© CareCore National, LLC. 2020 All rights reserved. <u>Privacy Policy</u> | <u>Terms of Use</u> | <u>Contact Us</u>

**Clinical Certification** questions may populate based upon the information provided.

Please answer each clinical question, as it applies to your patient.

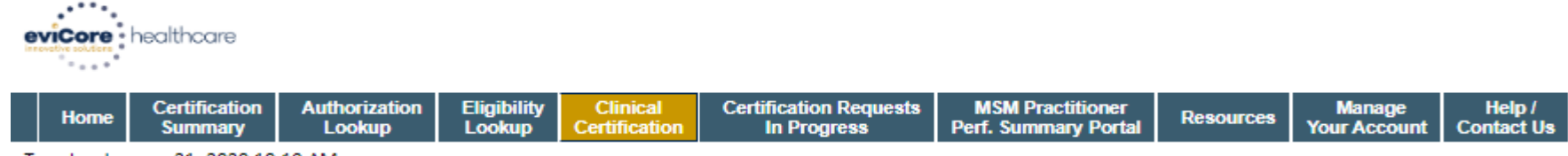

Tuesday, January 21, 2020 10:19 AM

#### **Proceed to Clinical Information**

Which anatomy will be examined with the requested study?
 Hip Since Ankle

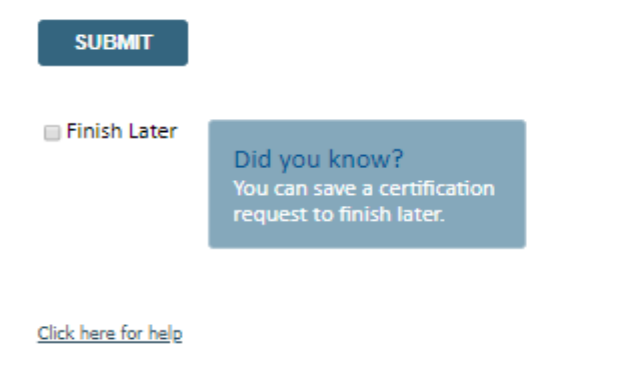

© CareCore National, LLC. 2020 All rights reserved. <u>Privacy Policy</u> | <u>Terms of Use</u> | <u>Contact Us</u>

- Please answer each clinical question, as it applies to your patient.
- You can click the "Finish Later" button to save your progress.

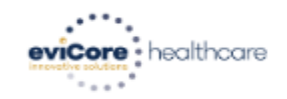

| Home | Certification<br>Summary | Authorization<br>Lookup | Eligibility<br>Lookup | Clinical<br>Certification | Certification Requests<br>In Progress | MSM Practitioner<br>Perf. Summary Portal | Resources | Manage<br>Your Account | Help /<br>Contact Us |
|------|--------------------------|-------------------------|-----------------------|---------------------------|---------------------------------------|------------------------------------------|-----------|------------------------|----------------------|
|------|--------------------------|-------------------------|-----------------------|---------------------------|---------------------------------------|------------------------------------------|-----------|------------------------|----------------------|

Tuesday, January 21, 2020 10:20 AM

#### Proceed to Clinical Information

Which side will be examined with the requested study?
 Left 

 Right

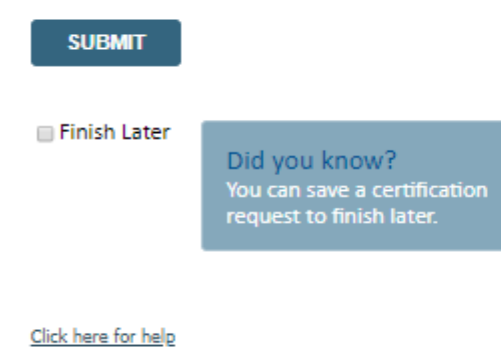

© CareCore National, LLC. 2020 All rights reserved. <u>Privacy Policy</u> | <u>Terms of Use</u> | <u>Contact Us</u>

- Please answer each clinical question, as it applies to your patient.
- You can click the "Finish Later" button to save your progress.

©eviCore healthcare. All Rights Reserved. This presentation contains CONFIDENTIAL and PROPRIETARY information.

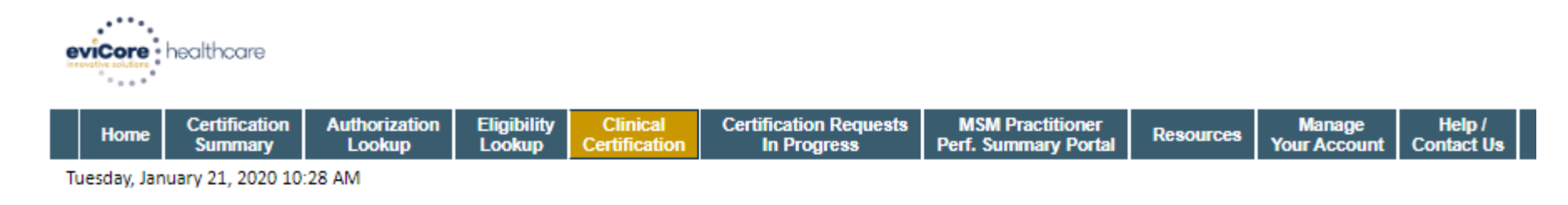

#### Proceed to Clinical Information

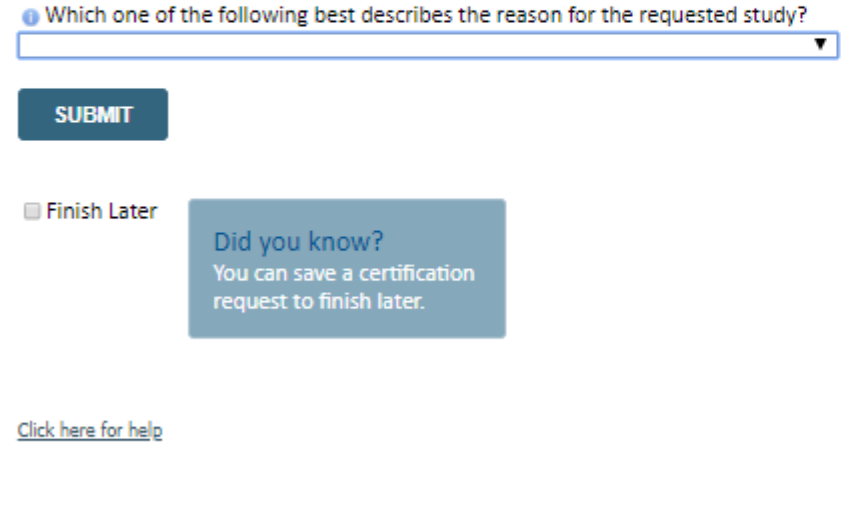

© CareCore National, LLC. 2020 All rights reserved. <u>Privacy Policy</u> | <u>Terms of Use</u> | <u>Contact Us</u>

- Please answer each clinical question, as it applies to your patient.
- You can click the "Finish Later" button to save your progress.

evicore healthcare

| Summary Lookup Lookup Ceruitation in rivgress Fen. Summary Fortal Tour Account Contact os |  | Home | Certification<br>Summary | Authorization<br>Lookup | Eligibility<br>Lookup | Clinical<br>Certification | Certification Requests<br>In Progress | MSM Practitioner<br>Perf. Summary Portal | Resources | Manage<br>Your Account | Help /<br>Contact Us |
|-------------------------------------------------------------------------------------------|--|------|--------------------------|-------------------------|-----------------------|---------------------------|---------------------------------------|------------------------------------------|-----------|------------------------|----------------------|
|-------------------------------------------------------------------------------------------|--|------|--------------------------|-------------------------|-----------------------|---------------------------|---------------------------------------|------------------------------------------|-----------|------------------------|----------------------|

Tuesday, January 21, 2020 10:30 AM

#### Proceed to Clinical Information

Are you ready to upload the patient medical record now?
 No, I will upload at a later time
 Yes, I am ready to upload the record

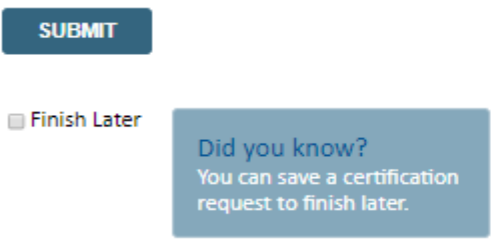

Click here for help

© CareCore National, LLC. 2020 All rights reserved. <u>Privacy Policy</u> | <u>Terms of Use</u> | <u>Contact Us</u>

# If additional information is required, you will have the option upload additional clinical for review.

Providing clinical information via the web is the quickest, most efficient method.

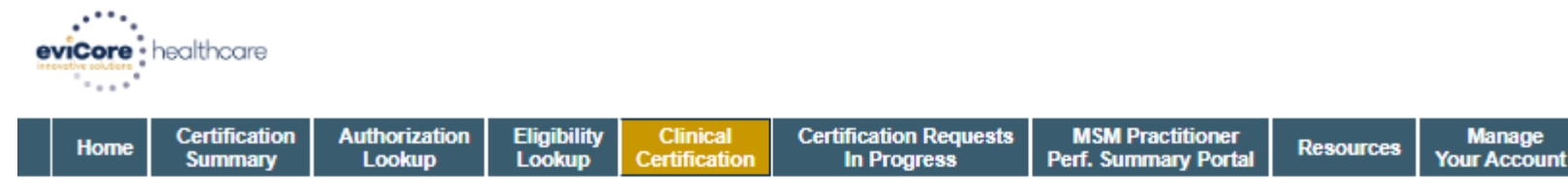

Tuesday, January 21, 2020 10:31 AM

#### Proceed to Clinical Information

| - Clinical Upload                                                                                       |
|----------------------------------------------------------------------------------------------------|
| Please upload any additional clinical information that justifies the medical necessity of this request. |
| Browse for file to upload (max size 5MB, allowable extensions .DOC,.DOCX,.PDF,.PNG):                    |
| Choose File Test clinical.docx                                                                          |
| Choose File No file chosen                                                                              |
| Choose File No file chosen                                                                              |
| Choose File No file chosen                                                                              |
| Choose File No file chosen                                                                              |
| UPLOAD SKIP UPLOAD                                                                                      |
|                                                                                                    |

© CareCore National, LLC. 2020 All rights reserved. <u>Privacy Policy</u> | <u>Terms of Use</u> | <u>Contact Us</u>

If additional information is required, you will have the option upload additional clinical for review.

Providing clinical information via the web is the quickest, most efficient method.

Help /

Contact Us

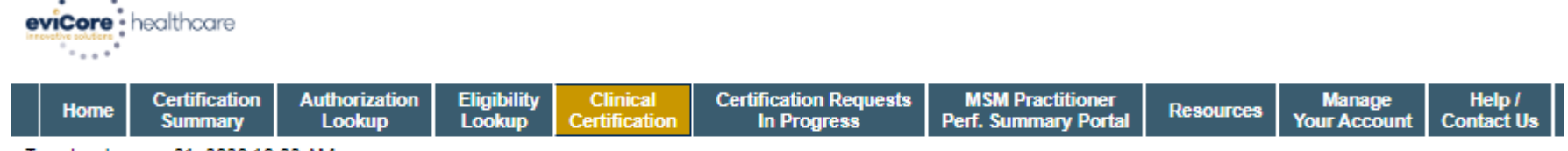

Tuesday, January 21, 2020 10:33 AM

#### **Proceed to Clinical Information**

I acknowledge that the clinical information submitted to support this authorization request is accurate and specific to this member, and that all information has been provided. I have no further information to provide at this time.

#### SUBMIT CASE

Click here for help

© CareCore National, LLC. 2020 All rights reserved. <u>Privacy Policy</u> | <u>Terms of Use</u> | <u>Contact Us</u>

Acknowledge the Clinical Certification statements, and hit "Submit Case."

### **Medical Review**

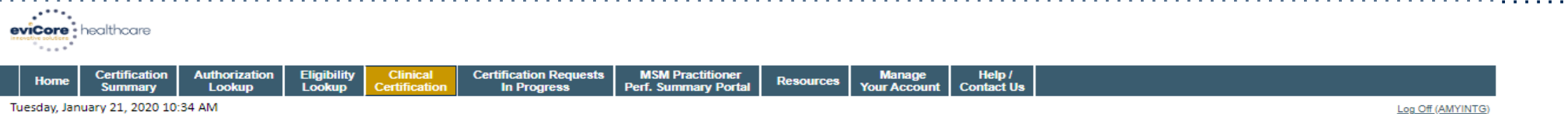

Tuesday, January 21, 2020 10:34 AM

#### Summary of Your Request

Please review the details of your request below and if everything looks correct click SUBMIT

Your case has been sent to clinical review. You will be notified via fax within 2 business days if additional clinical information is needed. If you wish to speak with CareCore at anytime, please call 1-888-333-8641.

| Provider Name:<br>Provider Address:                                                          | CPR, U-MAYARE GUALLEMARE<br>HEIL E CHEESTMALT ST<br>UCKLEDUT                                                                                                    | Contact:<br>Phone Number:<br>Fax Number:                   | test<br>(999) 999-9999<br>(999) 999-9999                                                             |
|----------------------------------------------------------------------------------------------|----------------------------------------------------------------------------------------------------|------------------------------------------------------------|----------------------------------------------------------------------------------------------------|
| Patient Name:<br>Insurance Carrier:                                                          |                                                                                                    | Patient Id:                                                | 1011101000                                                                                           |
| Site Name:<br>Site Address:                                                                  |                                                                                                    | Site ID:                                                   | (MARKAR)                                                                                             |
| Primary Diagnosis Code:<br>Secondary Diagnosis Code:                                         | R68.89                                                                                                    | Description:<br>Description:                               | Other general symptoms and signs                                                                     |
| CATE OF Service:<br>CPT Code:<br>Case Number:<br>Review Date:<br>Expiration Date:<br>Status: | Not provided<br>73721<br>1/21/2020 10:18:05 AM<br>N/A<br>Your case has been sent to clinical review. You will be notified via fax within 2 business days if additio | Description:<br>nal clinical information is needed. If you | MRI LOWER EXTREMITY JOINT W/O<br>wish to speak with CareCore at anytime, please call 1-888-333-8641. |

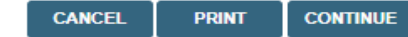

Click here for help

CareCore National, LLC. 2020 All rights reserved. Privacy Policy | Terms of Use | Contact Us

> Once the clinical pathway questions are completed and the case has not meet clinical review. The status will reflect pending and at the top "Your case has been sent to Medical Review".

## Approval

#### **Clinical Certification**

|                                                                                                    | Approved.                        |                                              |                                                       |
|----------------------------------------------------------------------------------------------------|----------------------------------|----------------------------------------------|-------------------------------------------------------|
| Provider Name:                                                                                                    |                                  | Contact:                                     |                                                       |
| Provider Address:                                                                                                    |                                  | Phone<br>Number:                             |                                                       |
|                                                                                                    |                                  | Fax Number:                                  |                                                       |
| Patient Name:<br>Insurance Carrier:                                                                                                    |                                  | Patient Id:                                  | Y=                                                    |
| Site Name:                                                                                                    |                                  | Site ID:                                     |                                                       |
| Site Address:                                                                                                    |                                  |                                              |                                                       |
|                                                                                                    |                                  |                                              |                                                       |
| Primary Diagnosis<br>Code:                                                                                                    | M25.562                          | Description:                                 | Pain in left knee                                     |
| Primary Diagnosis<br>Code:<br>Secondary Diagnosis<br>Code:                                                                                                  | M25.562                          | Description:<br>Description:                 | Pain in left knee                                     |
| Primary Diagnosis<br>Code:<br>Secondary Diagnosis<br>Code:<br>Date of Service:                                                                              | M25.562<br>Not provided          | Description:<br>Description:                 | Pain in left knee                                     |
| Primary Diagnosis<br>Code:<br>Secondary Diagnosis<br>Code:<br>Date of Service:<br>CPT Code:                                                                 | M25.562<br>Not provided<br>73721 | Description:<br>Description:<br>Description: | Pain in left knee<br>MRI LOWER EXTREMITY<br>JOINT W/O |
| Primary Diagnosis<br>Code:<br>Secondary Diagnosis<br>Code:<br>Date of Service:<br>CPT Code:<br>Authorization<br>Number:                                     | M25.562<br>Not provided<br>73721 | Description:<br>Description:<br>Description: | Pain in left knee<br>MRI LOWER EXTREMITY<br>JOINT W/O |
| Primary Diagnosis<br>Code:<br>Secondary Diagnosis<br>Code:<br>Date of Service:<br>CPT Code:<br>Authorization<br>Number:<br>Review Date:                     | M25.562<br>Not provided<br>73721 | Description:<br>Description:<br>Description: | Pain in left knee<br>MRI LOWER EXTREMITY<br>JOINT W/O |
| Primary Diagnosis<br>Code:<br>Secondary Diagnosis<br>Code:<br>Date of Service:<br>CPT Code:<br>Authorization<br>Number:<br>Review Date:<br>Expiration Date: | M25.562<br>Not provided<br>73721 | Description:<br>Description:<br>Description: | Pain in left knee<br>MRI LOWER EXTREMITY<br>JOINT W/O |

Once the clinical pathway questions are completed and if the answers have met the clinical criteria, an approval will be issued.

Print the screen and store in the patient's file.

Print Continue

### **Building Additional Cases**

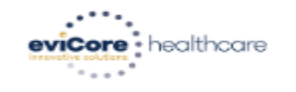

| Home Certification Authorization Eligibility Clinical Certification Requests MSM Practitioner Resources Manage Help/<br>Certification In Progress Perf. Summary Portal Resources Your Account Contact |
|----------------------------------------------------------------------------------------------------|
|----------------------------------------------------------------------------------------------------|

Tuesday, January 21, 2020 10:37 AM

#### Success

Thank you for submitting a request for clinical certification. Would you like to:

- <u>Return to the main menu</u>
- Start a new request
- <u>Resume an in-progress request</u>

You can also start a new request using some of the same information.

Start a new request using the same:

Program (Radiology)

- Provider (Canalitation)
- Program and Provider (Radiology and Canalitation)
- Program and Health Plan (Radiology and Variante)

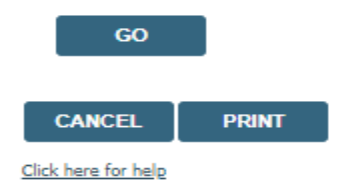

© CareCore National, LLC. 2020 All rights reserved.

Once a case has been submitted for clinical certification, you can return to the Main Menu, resume an in-progress request, or start a new request. You can indicate if any of the previous case information will be needed for the new request.

### Authorization look up

| evicore healthcare                                                  |                                                        |                                     |                                              |                                                     |                                          |                      |                         |                      |                                 |                            |                           |                   |
|---------------------------------------------------------------------|--------------------------------------------------------|-------------------------------------|----------------------------------------------|-----------------------------------------------------|------------------------------------------|----------------------|-------------------------|----------------------|---------------------------------|----------------------------|---------------------------|-------------------|
| Home Certification<br>Summary                                       | n Authorization<br>Lookup                              | Eligibility<br>Lookup               | Clinical<br>Certification                    | Certification Requests<br>In Progress               | MSM Practitioner<br>Perf. Summary Portal | Resources            | Manage<br>Your Account  | Help /<br>Contact Us |                                 |                            |                           |                   |
| Tuesday, January 21, 2020                                           | 10:39 AM                                               |                                     |                                              |                                                     |                                          |                      |                         |                      |                                 |                            |                           | Log Off (AMYINTG) |
| Authorization Loc                                                   | okup                                                   |                                     |                                              |                                                     |                                          |                      |                         |                      |                                 |                            |                           |                   |
| Search by Member Info                                               | rmation                                                |                                     |                                              | Search by Authorithe                                | rization Number/ NPI                     |                      |                         |                      |                                 |                            |                           |                   |
| Required Fields<br>Healthplan:                                      | A1277546                                               |                                     | Ŧ                                            |                                                     |                                          |                      |                         |                      |                                 |                            |                           |                   |
| Provider NPI                                                        | 10110110                                               |                                     |                                              |                                                     | Search by Auth<br>Required Fields        | orization Nu         | umber/ NPI              |                      |                                 |                            |                           |                   |
| Patient ID:                                                         |                                                        |                                     |                                              |                                                     | Provider NPI:                            |                      |                         |                      |                                 |                            |                           |                   |
| Patient Date of Birth:                                              | 1414/00/0000                                           |                                     |                                              |                                                     | Auth/Case Numbe                          | r:                   |                         |                      |                                 |                            |                           |                   |
|                                                                     | MM/DD/TTTT                                             |                                     |                                              |                                                     | SEARCH                                   |                      |                         |                      |                                 |                            |                           |                   |
| Optional Fields                                                     |                                                        |                                     |                                              |                                                     |                                          |                      |                         |                      |                                 |                            |                           |                   |
| Case Number:                                                        |                                                        |                                     |                                              |                                                     |                                          |                      |                         |                      |                                 |                            |                           |                   |
| or                                                                  |                                                        |                                     |                                              |                                                     |                                          |                      |                         |                      |                                 |                            |                           |                   |
| Authorization Number:                                               |                                                        |                                     |                                              |                                                     |                                          |                      |                         |                      |                                 |                            |                           |                   |
| PRINT SEARC                                                         | н                                                      |                                     |                                              |                                                     |                                          |                      |                         |                      |                                 |                            |                           |                   |
| <u>Click here for help</u>                                          |                                                        |                                     |                                              |                                                     |                                          |                      |                         |                      |                                 |                            |                           |                   |
| CONFIDENTIALITY NOTICE: Certa<br>distribution, or use of any of the | in portions of this websit<br>information contained in | e are accessible<br>the code-access | only by authorized u<br>ed portions is STRIC | sers and unique identifying cred<br>TLY PROHIBITED. | entials, and may contain confid          | ential or privileged | l information. If you a | re not an author     | rized recipient of the informat | tion, you are hereby notif | ied that any access, disc | losure, copying,  |

© CareCore National, LLC. 2020 All rights reserved. <u>Privacy Policy</u> | <u>Terms of Use</u> | <u>Contact Us</u>

- Select Search by Authorization Number/NPI. Enter the provider's NPI and authorization or case number. Select Search.
- You can also search for an authorization by Member Information, and enter the health plan, Provider NPI, patient's ID number, and patient's date of birth.

### **Authorization Status**

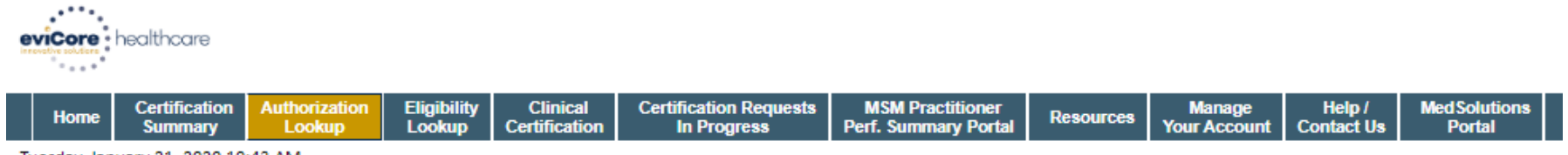

Tuesday, January 21, 2020 10:43 AM

#### Authorization Lookup

| Authorization Number:<br>Case Number:<br>Health Plan Auth Number:<br>Status:<br>Approval Date:<br>Service Code:<br>Service Description:<br>Site Name:<br>Expiration Date:<br>Date Last Updated:<br>Correspondence: | Approved<br>1/21/2020<br>71250<br>CT THORA<br>3/6/2020<br>1/21/2020<br>UPLOA | 0 12:00:00 AM<br>X W/O CONTRAST<br>0 8:21:28 AM<br>DS & FAXES |                                           |                                |               |              |             |
|----------------------------------------------------------------------------------------------------|------------------------------------------------------------------------------|---------------------------------------------------------------|-------------------------------------------|--------------------------------|---------------|--------------|-------------|
| correspondence.                                                                                                    | UPLOA                                                                        | DS&FAXES                                                      |                                           |                                |               |              |             |
| Procedures                                                                                                    |                                                                              |                                                               |                                           |                                |               |              |             |
| Procedure                                                                                                    |                                                                              |                                                               | Description                               |                                | Qty Requested | Qty Approved | Modifier(s) |
| 71250 CHANGE SERVIC                                                                                                    | ECODE                                                                        | Computed tomograph                                            | y (CT) (a special kind of picture) of you | r chest without contrast (dye) | 1             | 1            |             |

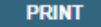

Click here for help

© CareCore National, LLC. 2020 All rights reserved. <u>Privacy Policy</u> | <u>Terms of Use</u> | <u>Contact Us</u>

The authorization will then be accessible to review. To print authorization correspondence, select Uploads & Faxes.

# **Online P2P Scheduling Tool**

# How to schedule a Peer to Peer Request

- Log into your account at <u>www.evicore.com</u>
- Perform Authorization Lookup to determine the status of your request.
- Click on the "P2P Availability" button to determine if your case is eligible for a Peer to Peer conversation:

 If your case is eligible for a Peer to Peer conversation, a link will display allowing you to proceed to scheduling without any additional messaging.

P2P AVAILABILITY Request Peer to Peer Consultation

### **Authorization Lookup**

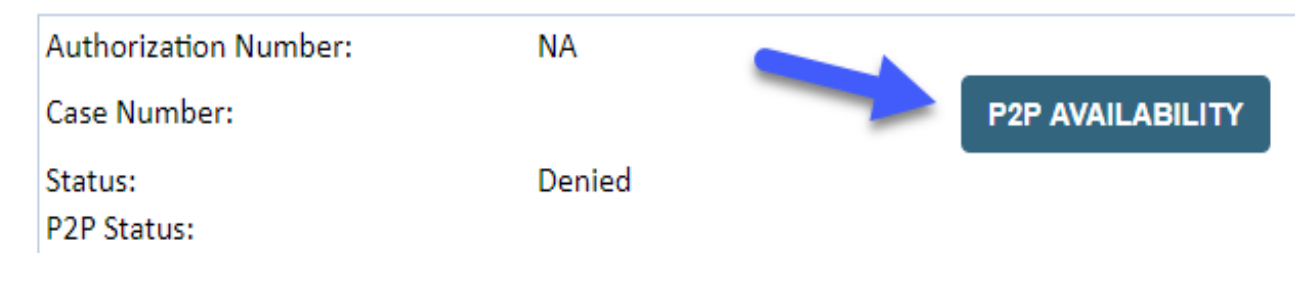

### How to schedule a Peer to Peer Request

Pay attention to any messaging that displays. In some instances, a Peer to Peer conversation is allowed, but the case decision cannot be changed. When this happens, you can still request a Consultative Only Peer to Peer. You may also click on the "All Post Decision Options" button to learn what other action may be taken.

#### **Authorization Lookup**

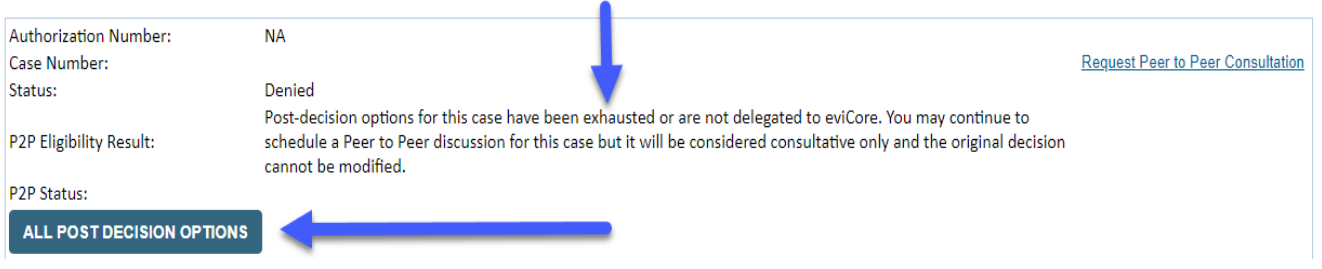

Once the "Request Peer to Peer Consultation" link is selected, you will be transferred to our scheduling software via a new browser window.

# How to Schedule a Peer to Peer Request

| Case Info C           | Questions        | Schedule                  | Confirmation                        |
|-----------------------|------------------|---------------------------|-------------------------------------|
| New P2P Reques        | st               |                           | eviCore<br>hadithcare<br>P2P Portal |
| Case Reference Number | Case information | will auto-populate from p | prior lookup                        |
| Member Date of Birth  | + Add Another (  | Case                      | /                                   |
|                       |                  |                           | Lookup Cases >                      |

Upon first login, you will be asked to confirm your default time zone.

You will be presented with the Case Number and Member Date of Birth (DOB) for the case you just looked up.

You can add another case for the same Peer to Peer appointment request by selecting "Add Another Case" You will receive a confirmation screen with member and case information, including the Level of Review for the case in question. Click Continue to proceed.

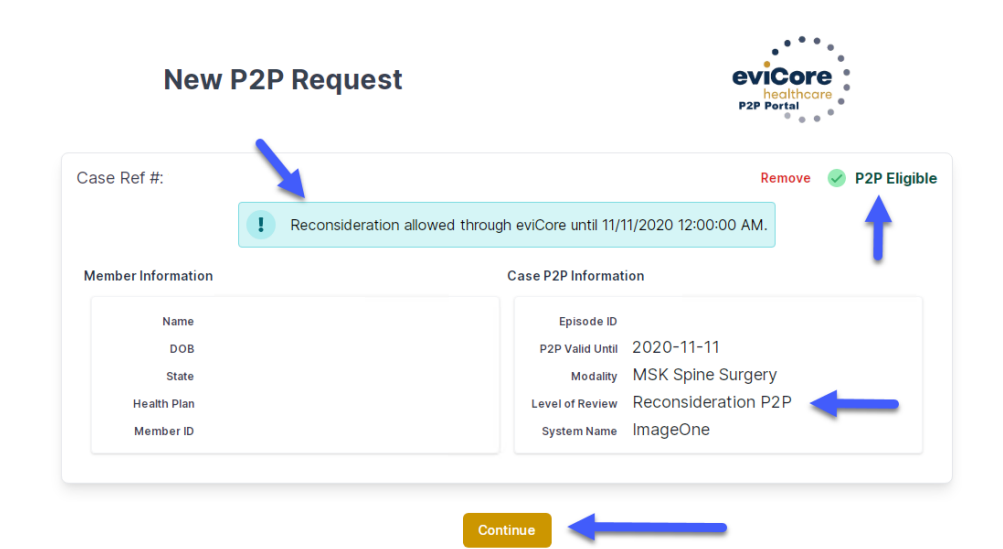

©eviCore healthcare. All Rights Reserved. This presentation contains CONFIDENTIAL and PROPRIETARY information.

# How to Schedule a Peer to Peer Request

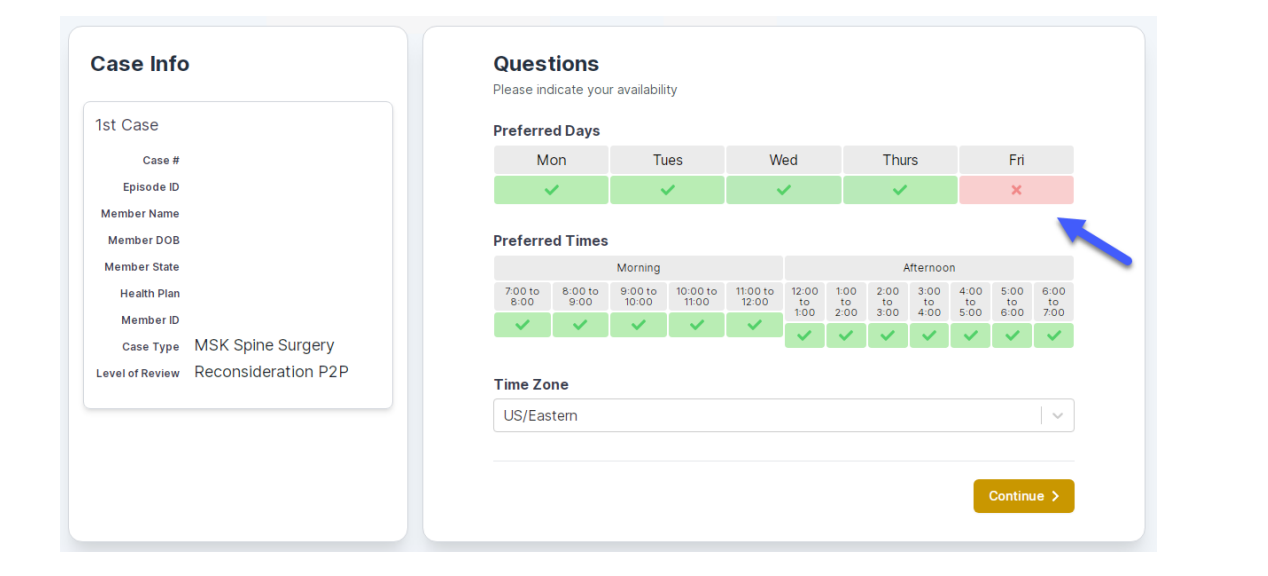

You will be prompted to identify your preferred Days and Times for a Peer to Peer conversation. All opportunities will automatically present. Click on any green check mark to deselect the option and then click Continue. You will be prompted with a list of eviCore Physicians/Reviewers and appointment options per your availability. Select any of the listed appointment times to continue.

| Prev Week                                                               | 5/18/2020 - 5/24/2020 (Upcoming week)                                   |                                                                         |                                                                         |                  |                         |                                       |  |
|-------------------------------------------------------------------------|-------------------------------------------------------------------------|-------------------------------------------------------------------------|-------------------------------------------------------------------------|------------------|-------------------------|---------------------------------------|--|
|                                                                         |                                                                         |                                                                         |                                                                         |                  |                         | 1st Priority by S                     |  |
| Mon 5/18/20                                                             | Tue 5/19/20                                                             | Wed 5/20/20                                                             | Thu 5/21/20                                                             | Fri 5/22/20      | Sat 5/23/20             | Sun 5/24/20                           |  |
| 6:15 pm EDT                                                             | -                                                                       | -                                                                       | -                                                                       | -                | -                       | -                                     |  |
| 6:30 pm EDT                                                             |                                                                         |                                                                         |                                                                         |                  |                         |                                       |  |
| 6:45 nm EDT                                                             | -                                                                       |                                                                         |                                                                         |                  |                         |                                       |  |
| 0.45 pm 201                                                             |                                                                         |                                                                         |                                                                         |                  |                         |                                       |  |
|                                                                         |                                                                         |                                                                         |                                                                         |                  |                         | 1st Priority by :                     |  |
| Mon 5/18/20                                                             | <b>Tue</b> 5/19/20                                                      | <b>Wed</b> 5/20/20                                                      | <b>Thu</b> 5/21/20                                                      | Fri 5/22/20      | <b>Sat</b> 5/23/20      | 1st Priority by S<br>Sun 5/24/20      |  |
| Mon 5/18/20<br>3:30 pm EDT                                              | Tue 5/19/20<br>2:00 pm EDT                                              | Wed 5/20/20<br>4:15 pm EDT                                              | Thu 5/21/20<br>3:15 pm EDT                                              | Fri 5/22/20<br>- | <b>Sat</b> 5/23/20<br>- | 1st Priority by S<br>Sun 5/24/20      |  |
| Mon 5/18/20<br>3:30 pm EDT<br>3:45 pm EDT                               | Tue 5/19/20<br>2:00 pm EDT<br>2:15 pm EDT                               | Wed 5/20/20<br>4:15 pm EDT<br>4:30 pm EDT                               | Thu 5/21/20<br>3:15 pm EDT<br>3:30 pm EDT                               | Fri 5/22/20<br>- | <b>Sat</b> 5/23/20<br>- | 1st Priority by 9<br>Sun 5/24/20<br>- |  |
| Mon 5/18/20<br>3:30 pm EDT<br>3:45 pm EDT<br>4:00 pm EDT                | Tue 5/19/20<br>2:00 pm EDT<br>2:15 pm EDT<br>2:30 pm EDT                | Wed 5/20/20<br>4:15 pm EDT<br>4:30 pm EDT<br>4:45 pm EDT                | Thu 5/21/20<br>3:15 pm EDT<br>3:30 pm EDT<br>3:45 pm EDT                | Fri 5/22/20<br>- | <b>Sat</b> 5/23/20<br>- | 1st Priority by S<br>Sun 5/24/20<br>- |  |
| Mon 5/18/20<br>3:30 pm EDT<br>3:45 pm EDT<br>4:00 pm EDT<br>4:15 pm EDT | Tue 5/19/20<br>2:00 pm EDT<br>2:15 pm EDT<br>2:30 pm EDT<br>2:45 pm EDT | Wed 5/20/20<br>4:15 pm EDT<br>4:30 pm EDT<br>4:45 pm EDT<br>5:00 pm EDT | Thu 5/21/20<br>3:15 pm EDT<br>3:30 pm EDT<br>3:45 pm EDT<br>4:00 pm EDT | Fri 5/22/20<br>- | <b>Sat</b> 5/23/20<br>- | 1st Priority by S<br>Sun 5/24/20<br>- |  |

# How to Schedule a Peer to Peer

### **Confirm Contact Details**

 Contact Person Name and Email Address will auto-populate per your user credentials

| Case Info                           | Questions                | Schedule  | Confirmation |         |
|-------------------------------------|--------------------------|-----------|--------------|---------|
| P2P Info                            | P2P Contact D            | etails    |              |         |
| Date 🗰 Mon 5/18/20                  | Name of Provider Reque   | sting P2P |              |         |
| Time () 6:30 pm EDT                 | Dr. Jane Doe             |           |              |         |
| teviewing provider (ff)             | Contact Person Name      |           |              |         |
| Case Info                           | Office Manager John D    | be        |              |         |
| 1st Case                            | Contact Person Locatio   | n         |              |         |
| Case #                              | Provider Office          | ٥         |              |         |
| Episode ID                          | Phone Number for P2P     |           | Phone Ext    |         |
| Member Name                         | 2 (555) 555-5555 <       |           | 1234         | 5       |
| Member DOB<br>Member State          | Alternate Phone          |           | Phone Ext    | t.      |
| Health Plan                         | J (XXX) XXX-XXXX         |           | 🥑 Phor       | ne Ext. |
| Member ID                           | Requesting Provider Em   | ail       |              |         |
| Level of Review Reconsideration P2P | droffice@internet.com    |           |              |         |
|                                     | Contact Instructions     |           |              |         |
|                                     | Select option 4, ask for | Dr. Doe   |              |         |
|                                     |                          |           |              |         |
|                                     |                          |           | Sut          | omit >  |
|                                     |                          |           |              |         |

- Be sure to update the following fields so that we can reach the right person for the Peer to Peer appointment:
  - Name of Provider Requesting P2P
  - Phone Number for P2P
  - Contact Instructions
- Click submit to schedule appointment. You will be presented with a summary page containing the details of your scheduled appointment.

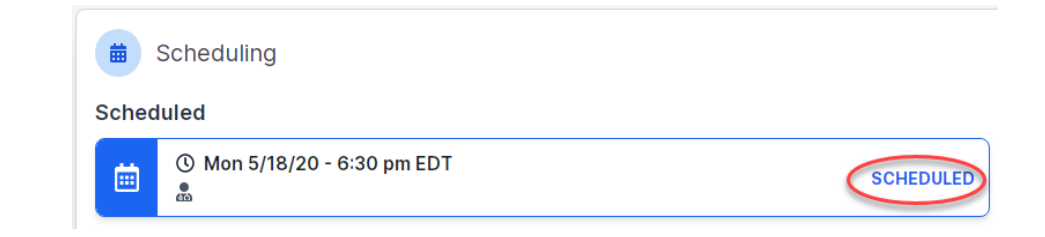
## **Canceling or Rescheduling a Peer to Peer Appointment**

## To cancel or reschedule an appointment

- Access the scheduling software per the instructions above
- Go to "My P2P Requests" on the left pane navigation.
- Select the request you would like to modify from the list of available appointments
- Once opened, click on the schedule link. An appointment window will open
- Click on the Actions drop-down and choose the appropriate action

If choosing to reschedule, you will have the opportunity to select a new date or time as you did initially.

If choosing to cancel, you will be prompted to input a cancellation reason

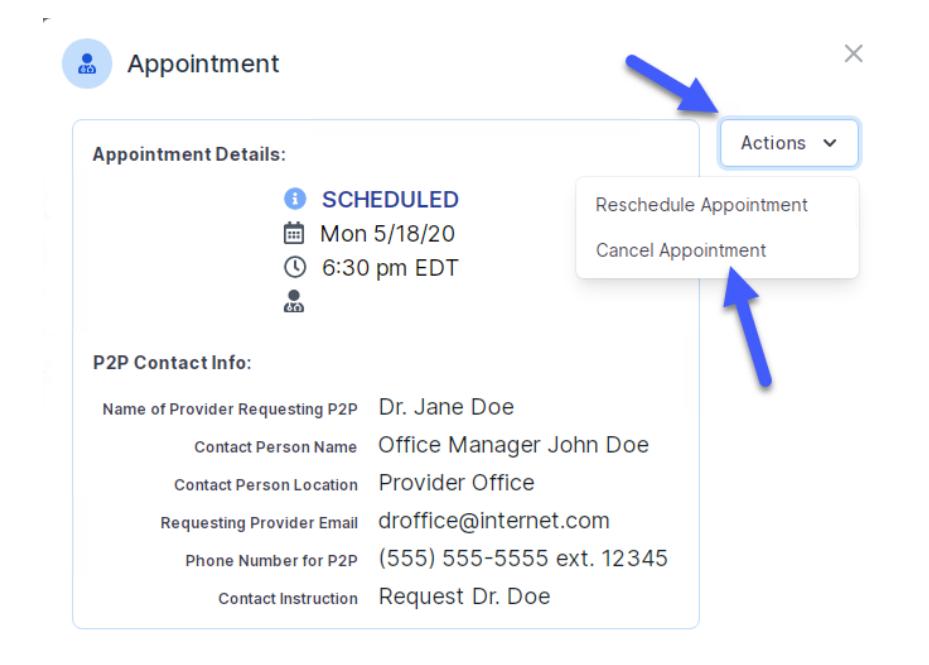

Close browser once done